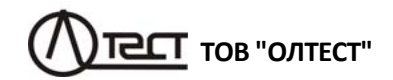

### КОМПАРАТОР СА507

Керівництво з експлуатації. Частина 3. Робота Компаратора під управлінням ПК АМАК.411439.001 КЕ2.

| 1 ПІДГОТОВКА КОМПАРАТОРА ДО РОБОТИ ПІД УПРАВЛІННЯМ<br>ПЕРСОНАЛЬНОГО КОМП'ЮТЕРА |
|--------------------------------------------------------------------------------|
| 1.1 Загальні відомості                                                         |
| 2 ВИМІРЮВАННЯ ПРИ ВИЗНАЧЕННІ МЕТРОЛОГІЧНИХ<br>ХАРАКТЕРИСТИК ТРАНСФОРМАТОРІВ    |
| 2.1 Вимірювання при визначенні метрологічних                                   |
| характеристик трансформаторів напруги7                                         |
| 2.1.1 Підготовка до роботи7                                                    |
| 2.1.21 Індготовка нового протоколу і введення початкових даних8                |
| 2.1.3 Вимірювання відносної різниці вторинних напруг і різниці                 |
|                                                                                |
| 2.1.4 Виміровання потужності провідності навантаження                          |
| капібруванні                                                                   |
| 2.2 Вимірювання при визначенні метрологічних                                   |
| характеристик трансформаторів струму при ручному                               |
| регулюванні джерела живлення15                                                 |
| 2.2.1 Підготовка до роботи16                                                   |
| 2.2.2 Створення нового протоколу і введення початкових даних 16                |
| 2.2.3 Вимірювання відносної різниці сил вторинних струмів                      |
| Грізниці фаз вторинних струмів двох трансформаторів струму                     |
| 2.2.4 БИМІРОВАННЯ ПОТУЖНОСТІ І ОПОРУ НАВАНТАЖЕННЯ                              |
| або капібруванні 20                                                            |
| 2.3 Вимірювання при визначенні метрологічних                                   |
| характеристик трансформаторів струму при автоматичному                         |
| регулюванні джерела живлення 21                                                |
| 2.3.1 Підготовка до роботи21                                                   |
| 2.3.2 Створення нового протоколу і введення                                    |
| початкових даних                                                               |
| 2.3.3 ВИМІРЮВАННЯ ВІДНОСНОІ РІЗНИЦІ СИЛ ВТОРИННИХ СТРУМІВ                      |
| трізниці фаз вторинних струмів двох трансформаторів струму 20                  |
| 3 РОБОТА З ШАБЛОНАМИ                                                           |
| 3.1 Корегування шаблона протоколу для однодіапазонних                          |
| трансформаторів                                                                |
| 3.2 Корегування шаблона протоколу для багатодіапазонних                        |
| грансформаторів                                                                |

## Зміст

| 3.3 Корегування шаблона протоколу для виконання вимірюван | њ  |
|-----------------------------------------------------------|----|
| за програмою оператора                                    | 37 |
| 3.4 Корегування шаблона протоколу з метою фіксації полів  | 40 |
| 3.5 Створення шаблону                                     | 40 |
| 3.6 Друк протоколу атестації (калібрування або повірки)   |    |
| трансформатора                                            | 40 |
| 4 РОБОТА З АРХІВОМ                                        | 41 |

| 4.1 Зчитування результатів вимірювань, збережених в пам'яті  |    |
|--------------------------------------------------------------|----|
| Компаратора, в пам'ять ПК і формування "Протоколу атестації  |    |
| (калібрування або повірки) трансформатора", якщо на ПК       |    |
| встановлено програмне забезпечення "СА507_РС"                | 41 |
| 4.2 Створення протоколу атестації (калібрування або повірки) |    |
| трансформатора за даними архіву                              | 42 |
| 4.3 Зчитування результатів вимірювань, збережених в пам'яті  |    |
| Компаратора, в пам'ять ПК, якщо на ньому не встановлена      |    |
| програма "СА507_РС"                                          | 43 |

#### 1 ПІДГОТОВКА КОМПАРАТОРА ДО РОБОТИ ПІД УПРАВЛІН-НЯМ ПЕРСОНАЛЬНОГО КОМП'ЮТЕРА

#### 1.1 Загальні відомості

Інформація, що викладена в цьому розділі, передбачає, що користувач вивчив і освоїв роботу з Компаратором (Керівництво з експлуатації, Частина 1. Технічна експлуатація АМАК.411439.001 КЕ).

Підключення Компаратора до персонального комп'ютера (ПК) дозволяє через діалогове вікно ПК:

- керувати процесом визначення метрологічних характеристик трансформаторів струму (напруги) і магазинів навантажень;
- керувати трансформатором струму еталонним CA535;
- відображати результати вимірювань в табличній і графічнй формах;
- формувати за результатами вимірювань протокол атестації (калібрування або повірки) трансформатора і роздруковувати його (при наявності принтера, що підключений до ПК);
- зберігати протоколи атестації (калібрування чи повірки) трансформаторів і переглядати їх за необхідності;
- створювати власні шаблони протоколів і використовувати їх для створення протоколів атестації, калібрування чи повірки;
- переглядати архів результатів вимірювань, збережених в пам'яті компаратора, і формувати за архівними даними "Протоколи атестації (калібрування чи повірки) трансформаторів";

ПК повинен бути IBM - сумісним і мати такі характеристики:

- операційна система Windows XP або пізніша;
- об'єм оперативної пам'яті не менше 256 MБ;
- підтримка кольорової палітри не менше 16 біт;
- вільний об'єм дискової пам'яті не менше 40 МБ;
- програма Microsoft Office 2003 або пізніша;
- наявність вільного USB-порту.

#### 1.2 Встановлення програмного забезпечення Компаратора на ПК

Перед першим підключенням Компаратора до ПК на комп'ютер слід встановити програмне забезпечення, що розміщене на інсталяційному диску в папці "СА507\_РС".

1) Включити ПК і встановити програмне забезпечення (ПЗ), для чого з папки "СА507\_РС", яка розташована на інсталяційному диску, що входить до комплекту поставки, запустіть файл setup\_CA507\_PC\_xxx.exe (xxx – версія програми). На екрані з явиться вікно майстра установки СА507 РС (рисунок 1.3). Якщо на ПК не встановлено набір бібліотек і системних компонентів Microsoft .NET Framework версії не нижче 2.0, на екрані з'явиться вікно (рисунок 1.1).

| 8 | Требуется .NET Framework версии 2.0 или выше. Вы имеете 1.1.4322. Сейчас будет произведена установка .NET Framework 2.0. После этог<br>будет запущенна инсталляционная программа. |
|---|----------------------------------------------------------------------------------------------------|
|   |                                                                                                    |

#### Рисунок 1.1

Для установки Microsoft .NET Framework клацнути по кнопці ОК у вікні (малюнок 1.1). На екрані з'явиться вікно (рисунок 1.2) і буде виконано відповідне встановлення.

| crosoft .NET Framework 2.0                                                                                    |                                                                                                    |
|----------------------------------------------------------------------------------------------------|----------------------------------------------------------------------------------------------------|
| понентов                                                                                                    |                                                                                                    |
| установка выбранных контонентов.                                                                              |                                                                                                    |
| ния установон                                                                                                 | _                                                                                                    |
| อกลางของ กฎหากวาทสางที่                                                                                       |                                                                                                    |
| ]E501FOUND 386.3643236F_FC70_1103_A536_0090278A1888, Подлик<br>I_ENU_306.3643236F_FC70_1103_A536_0090270A1000 | b:                                                                                                    |
|                                                                                                    |                                                                                                    |
|                                                                                                    | Отнена                                                                                                    |
|                                                                                                    | Icrosoft - NEI Framework 7.0<br>политор<br>установска выбранных контоннотов.<br>««« установски:<br>интересси<br>интересси<br>интересси<br>и разов Зибазови РСПО, 1100, 4558, 009027041808, Подинс<br>и разова Зибазови РСПО, 1100, 4558, 009027041808, Подинс<br>и разова Зибазови РСПО, 1100, 4558, 009027041808, Подинс |

Рисунок 1.2

Після завершення установки Microsoft .NET Framework на екрані з'явиться вікно майстра установки CA507\_PC (рисунок 1.3).

2) Закрити всі працюючі додатки і продовжити виконання програми установки ПЗ, для чого клацнути по кнопці **Далее** (рисунок 1.3).

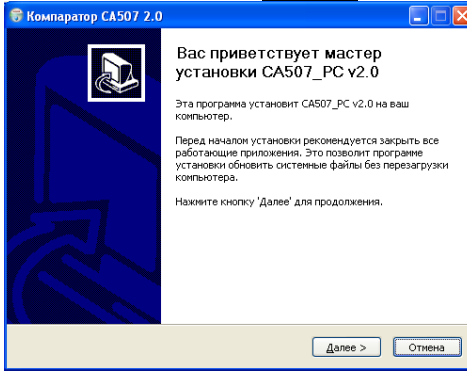

Рисунок 1.3

## Підготовка Компаратора до роботи з ПК

3) Визначити місце розміщення ПЗ, для чого в наступному вікні (рисунок 1.4) слід або погодитися із запропонованою за замовчуванням папкою С:\ Programm Files\ Компаратор СА507 ххх, або вибрати інший варіант, натиснувши кнопку **Обзор**. Для продовження виконання програми установки ПЗ клацнути по кнопці **Далее**.

| 🗑 Компаратор СА50                                                  | 7 2.0                                                                                                    |
|--------------------------------------------------------------------|----------------------------------------------------------------------------------------------------|
|                                                                    | <b>Выбор папки установки</b><br>Выберите папку для установки СА507_PC v2.0.                                              |
| Программа установит<br>приложение в другую<br>'Далее' для продолже | САБО7_РС v2.0 в указанную папку. Чтобы установить<br>лапку, нажните кнопку 'Обзор' и указиите ее. Нажните кнопку<br>ния. |
| Папка установки<br>El\Program Files\k                              | онпаратор СА507 210 Оброр                                                                                                |
| Требуется на диске: :<br>Доступно на диске: 8                      | 17.6 Мбайт<br>.7 Гбайт                                                                                                   |
| Nullsoft Install System v2.                                        | 36 ( <u>Н</u> азад Далее > Отмена                                                                                        |
|                                                                    | D                                                                                                    |

Рисунок 1.4

4) Визначити місце розміщення ярликів встановлюваної програми, для чого у вікні "Папка" в меню" Пуск" (рисунок 1.5) або погодитися з місцем, запропонованим за замовчуванням, або вибрати інший варіант зі списку. Для установки програми ПЗ клацнути по кнопці Установить, потім дочекатись появи вікна з повідомленням "Установка завершена" і закрити його, натиснувши кнопку Закрыть.

| 🗑 Компаратор СА50                                                                                                    | 7 🔲 🗖 🗙                                                                                  |
|----------------------------------------------------------------------------------------------------|------------------------------------------------------------------------------------------|
|                                                                                                    | Папка в меню "Пуск"<br>Выберите папку в меню "Пуск" для размещения ярлыков<br>программы. |
| Выберите папку в мен<br>можете ввести друго                                                                                                    | но "Пуск", куда будут помещены ярлыки программы. Вы также<br>е имя папки.                |
| 7-Zip<br>ABBYY FineReader 9.<br>ABBYY FineReader 9.<br>ACD Systems<br>Arc5oft PhotoImpress<br>Autodesk<br>Business Map of Kiev 3<br>Business Map of Ukrai<br>CoreiDRAW Graphics 1<br>Crystal Player<br>DAEMON Tools<br>Elaborate Bytes | ) ion 4 2003 ne 2004 Sute 12                                                             |
| Nullsoft Install System v2.                                                                                                    | 34 — < <u>Н</u> азад <u>Установить</u> Отмена                                            |
|                                                                                                    | Рисунок 1.5                                                                              |

## Підготовка Компаратора до роботи з ПК

5) Впевнитись, що на Робочому столі комп'ютера з'явився яр-

лик <u>CA507\_PC</u>, а в головному меню "Пуск" в меню "Программы" з'явилось підменю "Компаратор CA507", яке включає посилання на сайт ТОВ "ОЛ-ТЕСТ", ярлик програми деінсталляції і ярлик програми запуску.

#### 1.3 Підключення ПК до Компаратора і установка драйвера

1) Підключити ПК до Компаратора, для чого кабель USB2AB/2, що входить до комплекту поставки, підключити до роз'єма "ПК" на задній панелі Компаратора і до роз'єма "USB" ПК, у відповідності з рисунком 1.6.

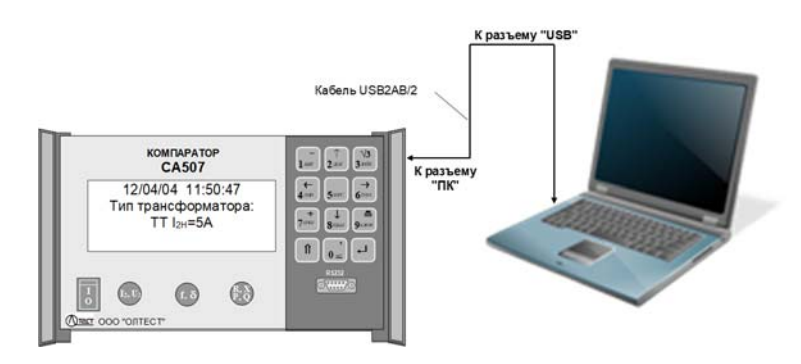

Рисунок 1.6

2) Підготувати Компаратор до роботи і включити його живлення, у відповідності з розділом 6.1, 6.3.

3) Запустити програму "СА507\_РС", здійснивши подвійне клацання

по ярлику <u>СА507\_PC</u>. На екрані ПК з'явиться вікно програми (рисунок 2.2), а на екрані Компаратора – сповіщення "Работа с ПК".

#### 2 ВИМІРЮВАННЯ ПРИ ВИЗНАЧЕННІ МЕТРОЛОГІЧНИХ ХА-РАКТЕРИСТИК ТРАНСФОРМАТОРІВ

Вимірювання Компаратором відносної різниці вторинних напруг (струмів) fpu (fpl) і різниці фаз вторинних напруг (струмів) бpu (fpl) і різниці фаз вторинних напруг (струмів) бpu (бpl) двох ТН (TC) при управлінні від ПК можуть бути виконані в режимі стеження ("Следящий") або в режимі накопичення результатів вимірювань ("Измерения с накоплением"). Опис режимів викладено в розділі 7.1. Керівництва з експлуатації., Частина 1. Технічна експлуатація АМАК.411439.001 КЕ (далі - КЕ, ч.1)

2.1 Вимірювання при визначенні метрологічних характеристик трансформаторів напруги

Програма "СА507\_РС" дозволяє управляти процесом вимірювання метрологічних характеристик і створювати файли протоколів для однодіапазонних і багатодіапазонних, однофазних і трифазних трансформаторів напруги, з можливістю роздрукувати ці протоколи.

Процедури вимірювання і формування протоколуа показані далі на прикладі однодіапазонного трифазного ТН.

2.1.1 Підготовка до роботи

1) Зібрати схему, у відповідності з рисунком 2.1

Всі задіяні пристрої попередньо повинні бути виключені під час монтажу та комутацій вимірювальної схеми. Джерело напруги має бути відключене від мережі

2) Підготувати Компаратор до роботи і включити живлення Компаратора у відповідності з 6.1, 6.3, КЕ, ч.1.

3) Включити ПК і запустити програму "Компаратор СА507" (рису-

нок 2.2), для чого клацнути по ярлику <u>СА507\_PC</u> на Робочому столі комп'ютера або виконати команди "Пуск" — "Программы" — "Компа-

4) В подальшому всі дії з управління процесом вимірювання слід здійснювати через діалогове вікно за допомогою маніпулятора типу "миша" і клавіатури ПК.

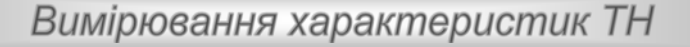

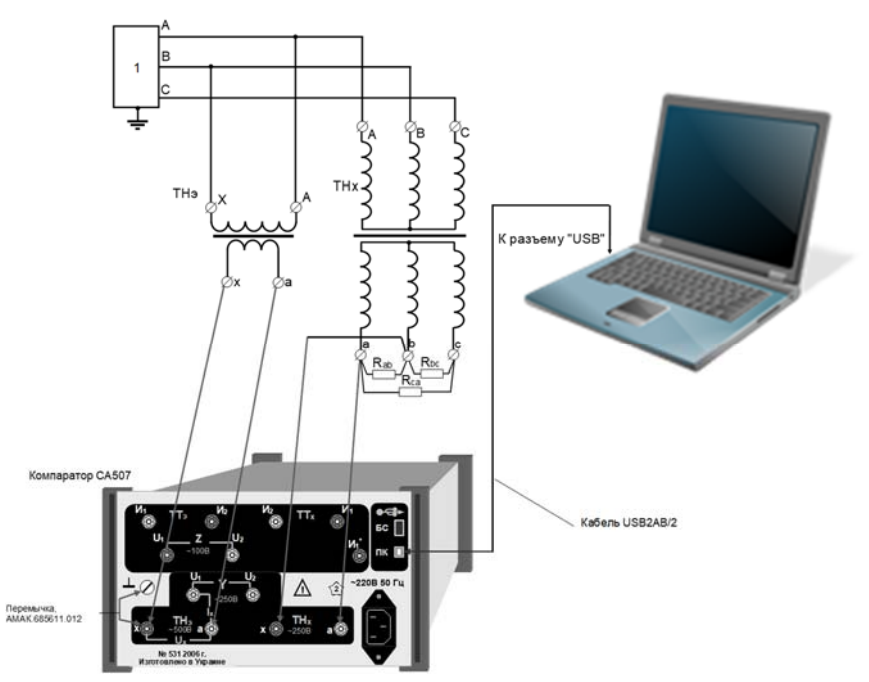

 регульоване джерело трифазної системи напруг; ТН<sub>Е</sub> – трансформатор напруги еталонный; ТНх – трансформатор напруги, що поверяється Рисунок 2.1

#### 2.1.2 Підготовка нового протоколу і введення початкових даних

Протокол вимірювання створюється на базі шаблону, пропонованого за замовчуванням, або відповідно до будь-якого шаблону, який зберігається в папці "Шаблони" або іншій папці, створеній оператором. Порядок створення і корегування шаблонів описується в розділі 3.

Для підготовки нового протоколу необхідно заповнити його поля на вкладці "Поля протокола" (рисунок 2.3). Інформація, збережена в полях після заповнення полів попереднього протоколу, при підготовці нового протоколу не видаляється. Такий підхід дозволяє при підготовці нового протоколу не вводити інформацію, яка повторюється, наприклад, найменування організації, прізвища виконавців, тип трансформатора, тощо.

1) Вибрати тип трансформатора і шаблон протоколу, для чого в вікні программи "CA507\_PC" (рисунок 2.2) клацнути по кнопці "Новый протокол" , а потім в розділі "Выбор протокола" – по кнопці в рядку "Трансформатор напряжения трехфазный однодиапазонный".

## Вимірювання характеристик ТН

| вий Г                            | ротокол<br>Зберігти                                  | Зберігти<br>Г <sup>протокол,</sup>              | Друк                                         | Попередни перегляд                                                  | Протокол в форматі<br>Word -                                                                    | Документа |
|----------------------------------|------------------------------------------------------|-------------------------------------------------|----------------------------------------------|---------------------------------------------------------------------|-------------------------------------------------------------------------------------------------|-----------|
| отокол                           | протокол                                             | як                                              | архіву –                                     | Налаштуван- Налаш                                                   | нтера пархівом —                                                                                | J         |
| T CA507_                         | VC 92-10                                             |                                                 |                                              |                                                                     |                                                                                                 |           |
| 0                                |                                                      | A.                                              | 1                                            | QQ                                                                  |                                                                                                 | 0         |
| Настрой                          | ка* Поля прото                                       | кола• Погре                                     | иность Нагру                                 | зка Оборудование                                                    |                                                                                                 |           |
| Выбор                            | протокола                                            |                                                 |                                              |                                                                     |                                                                                                 |           |
|                                  | Трансформатор                                        | тока одноди                                     | шакалаланый.                                 |                                                                     |                                                                                                 | - Cord    |
|                                  | Шаблон Шабл                                          | iomati i num                                    |                                              |                                                                     |                                                                                                 | 21 (AF)   |
|                                  | Tpanespopmaroj                                       | ound This birth                                 | однофалныя і                                 | одтодианционным                                                     |                                                                                                 | 1000      |
|                                  | Траноформатон                                        |                                                 | тоохфалиций о                                | สมอสหลสลองแมะเพิ                                                    |                                                                                                 | 21 (AP)   |
| - /                              | Шаблон Шабл                                          | юны\TH3.htm                                     | ipexquantum o                                | Lino Lina and Southeast                                             |                                                                                                 |           |
|                                  | Траноформатор                                        | тока многод                                     | ватазонныя                                   |                                                                     |                                                                                                 |           |
|                                  | Шаблон Шлби                                          | римания мл                                      | htm                                          |                                                                     |                                                                                                 |           |
|                                  | Трансформатор                                        | напряжения                                      | однофазный і                                 | многодналазонный                                                    |                                                                                                 |           |
|                                  | Шаблон Шабл                                          | ДМ_1НТЛано                                      | htm                                          |                                                                     |                                                                                                 | - H       |
|                                  | Траноформатор                                        | э напряжения                                    | трехфазный м                                 | ногоднапазонный                                                     |                                                                                                 |           |
|                                  | Шаблон: Шабл                                         | DIM_EHT/amo                                     | htm                                          |                                                                     |                                                                                                 | - 44      |
|                                  |                                                      |                                                 |                                              | د<br>با                                                             | 🗙 Вернуть 🗌 ✔ Прим                                                                              | онить     |
| Парключен О                      | A507 N710                                            |                                                 |                                              |                                                                     |                                                                                                 |           |
| Обраний<br>Символ *<br>підтвержд | тип трансформа<br>на вкладці "Нас<br>цено. Цей симво | атора і шабло<br>тройка" означ<br>л зникне післ | н протоколу<br>нає, що вибір<br>е натискання | Зеленый колі<br>ще не кнопка активі<br>підтвержденс<br>зміниться на | ір символу 🗸 означає, щ<br>на і вибір типу протокола не<br>э. Після підтверждення колі<br>сірий |           |

### Рисунок 2.2

2) Якщо запропонований шаблон протоколу не влаштовує, можна обрати інший варіант зі списку шаблонів, що використовувались раніше

(поз.1, рисунок 2.2), або клацнути по кнопці 🛄 (поз.2, рисунок 2.2) і вибрати шаблон з папки "Шаблоны" або іншої, яку створив о<u>ператор.</u>

3) Подтвердити вибір, для чого клацнути по кнопці Уприменны і перейти на вкладку "Поля протокола" (рисунок 2.3).

4) Ввести необхідні дані щодо об'єкту вимірювань в усі поля протоколу. <u>Заповнення полів підрозділу "Основные технические характеристики" є обов'язковим.</u> Дані можна ввести безпосередньо в поля за допомогою клавіатури ПК або вибрати варіант з випадаючого списку. При вводі можна використовувати стандартні опції копіювання ( **Ctrl** + **C**, **Ctrl** + **M**). Поле "Заключение" заповнюється після завершення вимірювань даного об'єкту на підставі аналізу результатів вимірювань.

## Вимірювання характеристик ТН

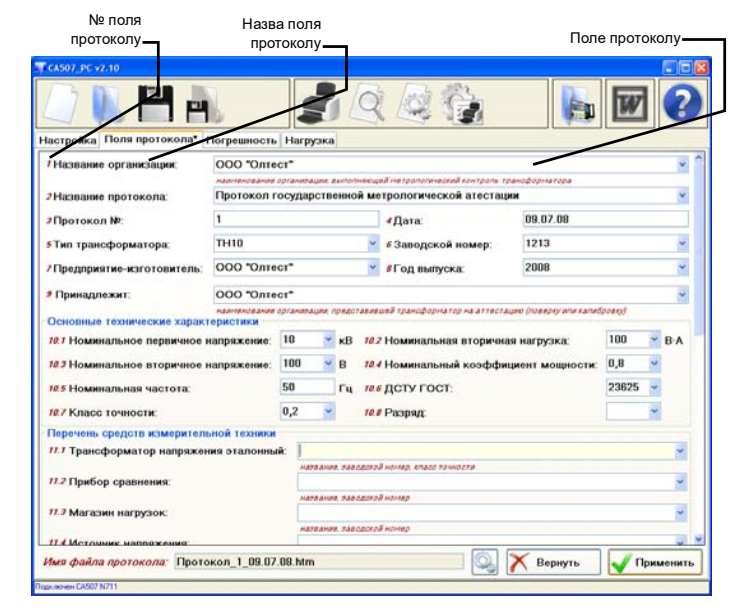

### Рисунок 2.3

5) Для того, щоб відзначити поля, які мають бути оновленими при створенні наступних протоколів даного типу, необхідно клацнути на назві цих полів, при цьому колір обраних назв повинен стати синім. Для підтвердження вибору, після того, як всі оновлювані поля будуть відзначені синім кольором, клацнути по кнопці *Применить*. Кнопка *Вернуть* дозволяє за необхідності відмінити дію, що була щойно виконана.

6) Ім'я файла протоколу можна відкорегувати, для чого клацнути по

кнопці 🥯 . В вікні, що відкриється, можна внести корегування, як в "Постоянные данные", так і у вміст операторвв "№ поля" (рисунок 2.4). Оператори оточені символами \$. Оператори управляють створенням "Переменных данных" імені файла протоколу.

Оператори "№ поля".

В операторах наведені номери полів вкладки "Поля протокола", з відомостями, які мають входити до імені протоколу. В цьому випадку це поле № 3 "Протокол №" і поле №4 "Дата" (рисунок 8.11). Ім'я файла протоколу тоді буде, наприклад, таким: "Протокол №34 20.05.08.htm"

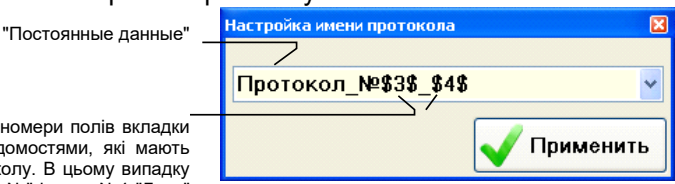

Рисунок 2.4

g

1

2.1.3 Вимірювання відносної різниці вторинних напруг і різниці фаз вторинних напруг двох трансформаторів напруги

1) Для підготовки до вимірювань клацнути по вкладці "Погрешность" (рисунок 2.5).

|                                   |                       | 20           | Arst 1           | 23                                             | RI         |                       |
|-----------------------------------|-----------------------|--------------|------------------|------------------------------------------------|------------|-----------------------|
| 142                               |                       |              |                  |                                                |            |                       |
| астройка Поля пр                  | ютокола Погрешность Н | агрузка      |                  |                                                |            |                       |
| Ізмерение                         |                       | Результаты   |                  | _                                              |            |                       |
|                                   | 7 40 04               | Измерительны | ае точки:        | о ДСТУ ГОСТ                                    |            | - V -                 |
| U <sub>29</sub> / U <sub>2H</sub> | 7,49 %                | U29/U291, %  | Нагрузка,<br>В-А | Измер.<br>U <sub>29</sub> /U <sub>24</sub> , 9 | 16 foo, 96 | δ <sub>00</sub> , мин |
| F                                 | 50,00 Гц              | 20           | 100              | 20,2                                           | 0,15231    | -5,458                |
|                                   |                       | 20           | 25               | 20,3                                           | 0,10433    | -3,231                |
| fpu                               | -0.05994 %            | 50           | 100              | 50,4                                           | 0,13975    | -4,345                |
|                                   |                       | 50           | 25               | 50,2                                           | 0,08476    | -2,223                |
| δου                               | -16.11'               | 80           | 100              | 80,0                                           | 0,12234    | -3,758                |
| 00                                |                       | 80           | 25               | 80,1                                           | 0,07397    | -2,434                |
| CKO(fpu)                          |                       | 100          | 100              | 100,1                                          | 0,10324    | -2,998                |
| (.00)                             |                       | 120          | 25               | 100,3                                          | 0,03344    | -1,675                |
| CKO(Spu)                          |                       | 120          | 25               | 120,3                                          | 0,13123    | -2 897                |
| U <sub>2H</sub> =                 | 100 ¥ B               |              |                  |                                                |            |                       |
| Накоп                             | ление 10              | Выводы об    | моток: а         | -b 👻                                           |            |                       |
| Режим измерения                   |                       | Нагрузка:    | 1                | 00 🖌                                           | B·A        | T                     |
| С накоплени                       | ием Следящий          |              |                  |                                                | Занести    | в таблицу             |

1 – випадаючий список «Измерительные точки» Рисунок 2.5

На вкладці розміщуються два поля "Измерение" і "Результаты". Поле "Измерение" призначене для відображення результатів поточного вимірювання. У таблиці поля "Результаты" зберігаються результати поточних вимірювань, у відповідності до заданих параметрів вимірювальних точок (значень відношення U<sub>2E</sub>/U<sub>2H</sub> і навантаження). Вимірювальні точки в полі "Результаты" формуються в залежності від того, які значення введені в поля протоколу №№10.1-10.8 на вкладці "Поля протокола" в розділ "Основные технические характеристики" і, зокрема, який стандарт обраний зі списку "10.6 ДСТУ ГОСТ "(рисунок 2.3). Варіанти стандартів, відповідно до яких формуються параметри вимірювальних точок і проводяться вимірювання, представлені в таблиці.

| Найменування стандартів           | Позначення в випадаючому<br>списку "10.6 ДСТУ ГОСТ" |
|-----------------------------------|-----------------------------------------------------|
| ДСТУ ГОСТ 8.216 і ДСТУ ГОСТ 23625 | 23625                                               |
| ДСТУ ГОСТ 8.216 і ДСТУ ГОСТ 1983  | 1983                                                |
| ДСТУ IEC 60044-2                  | IEC 60044-2                                         |

Оператор може ввести додаткові вимірювальні точки або видалити непотрібні безпосередньо в таблиці "Результаты" (див. Примітку в цьому розділі).

Крім того, оператор може виконати вимірювання за власною програмою в вимірювальних точках, що цікавлять його (розділ 3.3). Якщо до складу обраного шаблону входить модуль "Программа оператора" (п.6, рисунок 3.6), випадаючий список "Измерительные точки" (п.1, рисунок 2.5) буде активним.

Значення номінальної вторинної напруги у вікні "U<sub>2H</sub>" буде відповідати значенню, яке введенне при заповненні поля протоколу "10.3 Номинальное вторичное напряжение"

**Примітка.** За замовчуванням таблиця "Результаты" містить стільки вимірювальних точок (рядків в таблиці "Результаты"), скільки рекомендує ГОСТ 8.216.

В таблицю "Результаты" можна додати рядки для інших точок вимірювання або видалити непотрібні (рисунок 2.6). Рядок виділений і може

> бути видалений натисканням <u>Delete</u> на клавіатурі ПК В цей рядок можуть бути введені дані щодо додаткової

вимірювальної точки

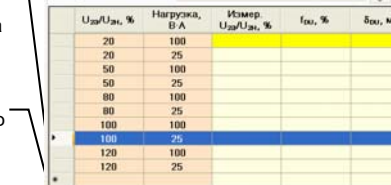

Рисунок 2.6

Для вводу даних щодо додаткової точке вимірювання:

- клацнути по кнопці "Редактировать" 💷;
- ввести параметри додаткової точке вимірювання в рядок з символом"\*";
- вийти з режиму редагування, клацнувши по кнопці "Редактировать" 📛

 якщо кількість вимірювальних точок (рядок в таблиці "Результаты") перевищить кількість, яку рекомендує ГОСТ, необхідно відкорегувати шаблон, на основі якого буде створений файл протоколу, включивши в таблицю шаблону "5. Определение метрологических характеристик" додаткові рядки для нових точок вимірювань, що містять оператори "Координаты в таблице "Результаты". Синтаксис цього оператора наведений в розділі 3.1).

Для видалення рядка:

12

клацнути по кнопці "Редактировать"

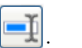

– виділити рядок, клацнувши по ньому мишкою, а потім натиснути клавішу <u>Delete</u> на клавіатурі ПК;

– вийти з режиму редагування, клацнувши по кнопці "Редактировать" 🗔

 Якщо випадаючий список "Измерительные точки" активний, обрати варіант програми вимірювань (розділ 3.3).

3) Якщо вимірювання будуть виконуватись з накопиченням результатів, ввести кількість вимірювань, що підлягає усередненню, для чого клацнути у вікні "Накопление" і ввести необхідні значення. 4) З випадаючого списку "Выводы обмотки" обрати варіант виводів (для трифазного TH – а-b або b-с або с-а).

5) Встановити значення "Нагрузки" у відповідності з даними, наведеними в 1-му рядку таблиці "Результаты", обравши його з випадаючого списку.

6) Встановити згідно з даними, наведеними в 1-му рядку таблиці "Результаты", відносне значення вторинної напруги трансформатора еталонного U<sub>2E</sub>/U<sub>2H</sub>. Установку виконувати за допомогою регульованого джерела трифазної системи напруги. Значення U<sub>2E</sub>/U<sub>2H</sub> контролювати за показниками в полі "Измерение, U<sub>2E</sub>/U<sub>2H</sub>".

7) Клацнути по кнопці **Следящий**, якщо вимірювання буде виконуватись в режимі стеження, або по кнопці **С накоплением**, якщо вимірювання буде виконуватись в режимі з накопиченням результатів.

8) Занести результат вимірювань в таблицю "Результаты", для чого клацнути по кнопці Занести в таблицу і впевнитись, що показання Компаратора  $U_{2E}/U_{2H}$ ,  $f_{DU}$  і  $\delta_{DU}$ , що індикуються в полі "Измерение", занесені в рядок таблиці "Результаты", що відповідає виміряному значенню  $U_{2E}/U_{2H}$  і встановленому значенню навантаження в полі "Нагрузка".

9) Виконати п.п.5-7 для решти рядків таблиці.

10) Встановити інший варіант виводів обмоток, на екрані з'явиться нова таблиця "Результаты". Виконати п.п. 4-8 для двох інших варіантів виводів обмоток.

11) За результатами калібрування (повірки) заповнити поле №15 "Заключение" на вкладці "Поля протокола" (рисунок 2.3).

12) Для збереження "Протокола..." клац-

нути по кнопці 🗖

13) Роздрукувати "Протокол..." у відповідності з розділом 3.6.

14) Отримані результати вимірювань можна передивитись у вигляді графиків (рисунок 2.7),

для чого клацнути по кнопці "График" 🕌

15) В збережений "Протокол..." можна внести корегування, для чого

клацнути по кнопці "Открыть протокол" , у вікні "Открыть", вибрати потрібне им'я файла протоколу і клацнути по кнопці <u>Открыть</u>. Дані з протоколу будуть завантажені в програму.

16) Внести необхідні корегування на вкладці "Поля протокола", а за необхідності можна виконати вимірювання.

17) Зберегти файл протоколу, клацнувши по кнопці 🗖 у вікні програми.

18) Роздрукувати протокол у відповідності з розділом 3.6.

| 0,15  | e         |          | _  | -   | -                    |
|-------|-----------|----------|----|-----|----------------------|
| 0,1   | <u>~</u>  |          |    |     |                      |
| 0,05  |           |          | -  |     | 11. 05               |
| 0     | 20        | 50       | 80 | 100 | 120                  |
| -0,05 |           |          |    |     |                      |
| -0,1  |           |          |    |     |                      |
| -0,15 |           |          |    | -   |                      |
| -0,2  |           |          |    | _   |                      |
| -0,25 |           |          |    |     |                      |
| 10    | See NPH   |          |    | _   |                      |
|       | - 1177    |          |    |     |                      |
| 6     |           |          |    |     |                      |
| 4     |           |          |    |     |                      |
| 2     |           |          |    |     |                      |
| 0     | 20        | 50       | 80 | 100 | /U <sub>2H</sub> ,96 |
| -2    | 20        |          |    | 100 |                      |
| -4    |           |          |    | -   |                      |
| -6    |           |          |    |     | — T I                |
| -8    |           |          |    |     |                      |
| -10   |           |          | _  |     |                      |
| Harpy | /эка: 🗕 1 | .00 🔶 25 |    |     |                      |

Рисунок 2.7

2.1.4 Вимірювання потужності і провідності навантаження вторинного кола трансформатора напруги при його повірці або калібруванні

Збереження результатів вимірювання потужності і провідності навантаження вторинного кола ТН в файлі "Протокол аттестации (калибровки или поверки) трансформатора" в цій версії програми не передбачене.

1) Для підготовки до вимірювання клацнути по вкладці "Нагрузка" (рисунок 2.8). Встановити значення номінальної вторинної напруги ТН еталонного U<sub>2H</sub> (рисунок 2.8), для чого в полі "U<sub>2H</sub>" обрати значення зі списку або ввести за допомогою клавіатури. При вимірюваннях характеристик магазинів навантажень, в полі "U<sub>2H</sub>" слід вводити значення номінальної напруги магазина навантаження.

| U <sub>23</sub> / U <sub>2H</sub> 1,64 %<br>F 50,02 Гц                                                                          |                 |                   |                             |                    |                    |  |
|----------------------------------------------------------------------------------------------------|-----------------|-------------------|-----------------------------|--------------------|--------------------|--|
| С 0,02 ГЦ<br>С 0,00009 ВА<br>С 0,554 МКСМ<br>В 0,009 МКСМ<br>У 0,554 МКСМ<br>U <sub>2H</sub> = 100 В<br>U <sub>2H</sub> = 100 В | U <sub>23</sub> | / U <sub>2H</sub> | 1,64 %                      | P                  | 0.00554 BT         |  |
| G 0,554 мкСм<br>В 0,009 мкСм<br>Y 0,554 мкСм<br>U <sub>2N</sub> = 100 в<br>U <sub>2N</sub> = 100 в                              | Про             | юдимость          | 50,02 14                    | Q                  | 0,00009 BA         |  |
| В 0,009 мкСм<br>Y 0,554 мкСм<br>U <sub>201</sub> = 100 в<br>В                                                                   | (               | i 0,5             | 54 мкСм                     | S                  | 0,00554 BA         |  |
| Y 0,554 мкСм<br>U <sub>28</sub> = 100 € В                                                                                       | E               | 0,0               | 09 мкСм                     | cosø               | <b>1,000 инд</b> . |  |
| U <sub>291</sub> = 100 V B                                                                                                    |                 | 0,5               | 54 мкСм                     |                    |                    |  |
| Накопление то                                                                                                    |                 |                   | U <sub>2н</sub> =<br>Накопл | 100 🚽 В<br>ение 10 |                    |  |
|                                                                                                    |                 |                   |                             | 1000000000         |                    |  |

Рисунок 2.8

2) Якщо вимірювання будуть виконуватись з накопиченням результатів, ввести кількість вимірювань, що їх буде усереднено, для чого клацнути в вікні "Накопление" і ввести необхідне значення.

3) Клацнути по кнопці **Следящий**, якщо вимірювання буде виконуватись в режимі стеження або по кнопці **С накоплением**, якщо планується вимірювання з накопиченням результатів.

4) Спостерігати результати вимірювань у відповідних вікнах.

#### 2.2 Вимірювання при визначенні метрологічних характеристик трансформаторів струму при ручному регулюванні джерела живлення

Програма "СА507\_РС" дозволяє керувати процесом вимірювання метрологичних характеристик однодіапазонних і багатодіапазонних трансформаторів струму і створювати файли протоколів, які можуть бути роздруковані.

Вимірювальна схема при визначенні метрологічних характеристик трансформаторів струму при ручному регулюванні джерела живлення показана на рисунку 2.9.

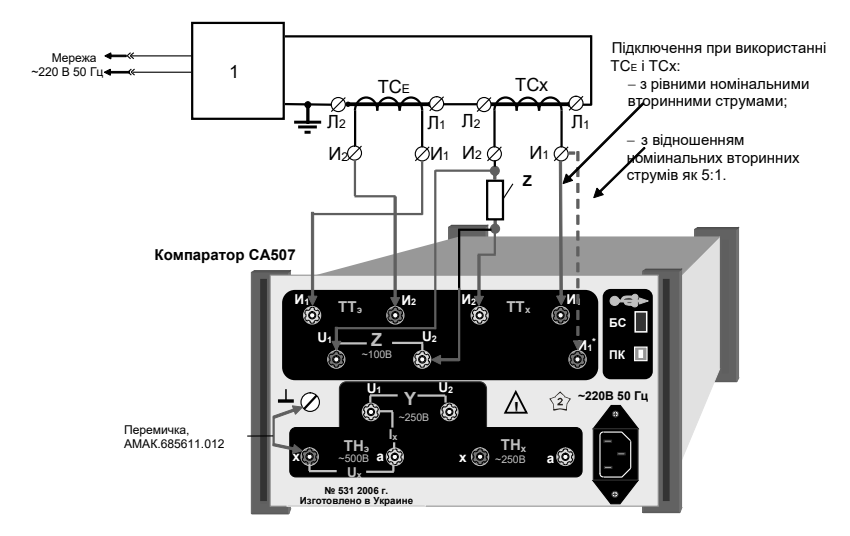

1 — джерело струму, що містить регулятор напруги і трансформатор силовий;  $TC_E$  — трансформатор струму еталонний; TCx — трансформатор струму, що повіряється; Z — навантаження

#### Рисунок 2.9

Як джерело живлення 1 може бути використане будь-яке джерело, що відповідає вимогам IEC 60044-1 або ГОСТ 8.217.

При підключенні джерела струму до мережі 220/230 В 50 Гц слід враховувати, що споживана ним потужність може становити до 10 кВА. Тому підключення повинно виконуватися за допомогою спеціальної розетки або клем.

# Вимірювання характеристик ТС при автоматичному регулюванні джерела живлення

### 2.2.1 Підготовка до роботи

1) Зібрати схему у відповідності з рисунком 2.9.

Всі задіяні пристрої попередньо повинні бути виключені під час монтажу та комутацій вимірювальної схеми

2) Підготувати Компаратор до роботи і включити його у відповідності з розділом 6.1, 6.3 КЕ, ч.1.

3) Включити ПК і завантажити програму "В СА507\_РС", для чого

клацнути по ярлику <u>CA507\_PC</u> на Робочому столі компьютера або виконати команди "Пуск" →"Программы" → "Компаратор CA507".

4) Встановити на нульову позначку ручку регулятора напруги, що входить до складу джерела струму. Включити джерело.

#### 2.2.2 Створення нового протоколу і введення початкових даних

1) Підготовку нового протоколу виконати відповідно до розділу 2.1.2, вибравши на вкладці "Настройка" в розділі "Выбор протокола" (рисунок 2.2) варіант "Трансформатор тока многодиапазонный". Клацнути по кнопці

2) Ввести дані в полі протоколу 10.5 "Коэффициенты трансформации" (рисунок 2.10). Дані можна вибрати зі списків.

Рядок виділений і може бути видалений натисканням на клавішу Delete на клавіатурі ПК

В цей рядок можуть бути введені або обрані зі списку значення коефіцієнту трансформації

|   | * | Номинальный<br>первичный ток, А |   | Номинальный<br>вторичный ток, А |   | Класс точности |   | Номинальная<br>вторичная нагрузка<br>В-А | ۰. |   | Номинальный<br>коэффициент<br>мощности |   |
|---|---|---------------------------------|---|---------------------------------|---|----------------|---|------------------------------------------|----|---|----------------------------------------|---|
|   | 1 | 3000                            | * | 5                               | ł | 0,2            | * | 5                                        | 4  | 1 |                                        | * |
|   | 2 | 1000                            | * | 5                               |   | 0,5            | • | 10                                       | ¥  | 1 |                                        | ¥ |
|   | 3 | 500                             | 4 | 5                               | 1 | 1              | 4 | 20                                       | ۲  | 1 |                                        | ~ |
| 2 | • |                                 | * |                                 | ł |                | * |                                          | *  |   |                                        | * |

#### Рисунок 2.10

2.2.3 Вимірювання відносної різниці сил вторинних струмів і різниці фаз вторинних струмів двох трансформаторів струму

1) Для підготовки до вимірювання клацнути по вкладці "Погрешность" (рисунок 2.11).

На вкладці розміщуються два поля – "Измерение" і "Результаты". Поле "Измерение" призначено для відображення результатів поточного вимірювання. В таблиці поля "Результаты" послідовно зберігаються результати поточного вимірювання, у відповідності з заданими параметрами вимірювальних точок (значеннями відношення I<sub>2E</sub>/ I<sub>2H</sub> і навантаження). Вимірювальні точки в полі "Результаты" формуються в залежності від того, які значення введені в поля протоколу №№10.1-10.8 на вкладці "Поля протокола" в розділ "Основные технические характеристики" і, зокрема, який стандарт обрано з випадаючого списку "10.6 ДСТУ ГОСТ" (рисунок 2.3). Варіанти

# Вимірювання характеристик ТС при ручному регулюванні джерела живлення

стандартів, у відповідності з якими, формуються параметри вимірювальних точок і проводяться вимірювання, представлені в таблиці.

| Найменування стандартів           | Позначення в випадаючому<br>списку "10.6 ДСТУ ГОСТ" |
|-----------------------------------|-----------------------------------------------------|
| ДСТУ ГОСТ 8.217 і ДСТУ ГОСТ 23624 | 23624                                               |
| ДСТУ ГОСТ 8.217 і ДСТУ ГОСТ 7746  | 7764                                                |
| ДСТУ IEC 60044-1                  | IEC 60044-1                                         |

Значення номінального вторинного струму в вікні "І<sub>2н</sub>" буде відповідати значенню, що введене при заповненні протоколу.

Оператор може ввести додаткові вимірювальні точки або видалити непотрібні безпосередньо в таблиці в полі "Результаты" (см. примечание в п.1 розделу 2.1.3). Крім того, оператор може створити новий шаблон і виконати вимірювання за власною програмою (розділ 3.3).

| астройка Поля п                                                           | ротокола Погрешность н                  | агрузка Оборуд         | ование           |                      |                     |                       |
|---------------------------------------------------------------------------|-----------------------------------------|------------------------|------------------|----------------------|---------------------|-----------------------|
| 1змерение                                                                 |                                         | Результаты             |                  |                      |                     |                       |
| 1 /1                                                                      | 100 7 %                                 | Измерительн            | ые точки: по     | дету гост            |                     | - 🖌 🖢                 |
| 129 / 12H                                                                 | 100,7 %                                 | I239/1291, 96          | Нагрузка,<br>В-А | Измер.<br>Іда/Ідн. % | f <sub>04</sub> , % | δ <sub>DR</sub> , мин |
| F                                                                         | 50,01 Гц                                | 1                      | 5                | 1,05                 | 0,5010              | -0,118                |
|                                                                           |                                         | 5                      | 5                | 5,00                 | 0,10012             | 0,001                 |
| t <sub>DI</sub>                                                           | 0,09998 %                               | 20                     | 5                | 20,8                 | 0,10001             | 0,002                 |
|                                                                           |                                         | 100                    | 5                | 98,8                 | 0,10005             | -0,000                |
| δ <sub>DI</sub>                                                           | -0,001'                                 | 120                    | 5                | -                    |                     |                       |
| CKO(fm)                                                                   |                                         |                        | -                |                      |                     |                       |
| 0110(10))                                                                 |                                         |                        |                  |                      |                     |                       |
| СКО(δ <sub>DI</sub> )                                                     |                                         |                        |                  |                      |                     |                       |
| CKO(δ <sub>DI</sub> )                                                     | А Режим 5 : 1<br>иление 10              |                        | auca - 1801      | 2000 A - 5           |                     |                       |
| CKO(δ <sub>DI</sub> )<br>I <sub>29</sub> = 5<br>Hakor<br>Pexxim измерения | А Режим 5:1<br>иление 10                | Коэфф. тр              | ансф.: №1        | 3000 A : 5 /         | A 🕑                 |                       |
| CKO(δ <sub>DI</sub> )<br>I <sub>29</sub> = 5<br>Наког                     | А Режим 5:1<br>ление 10<br>ием Следящий | Коэфф. тр<br>Нагрузка: | ансф.: №1<br>5   | 3000 A : 5 /         | A 🔮                 |                       |

2) Якщо при вимірюваннях використовуються трансформатори еталонні виробництва ТОВ "ОЛТЕСТ", клацнути по вкладці "Оборудование" (рисунок 2.16). На вкладці (рисунок 2.17) спочатку клацнути по кнопці стане активною, а тоді на вкладці встановити необхіодне значення співвідношення первинного і вторинного струмів (коефіцієнт трансформації трансформатора струму еталонного І<sub>1н</sub>/І<sub>2н</sub>), клацнувши у відповідному рядку або рядках.

# Вимірювання характеристик ТС при автоматичному регулюванні джерела живлення

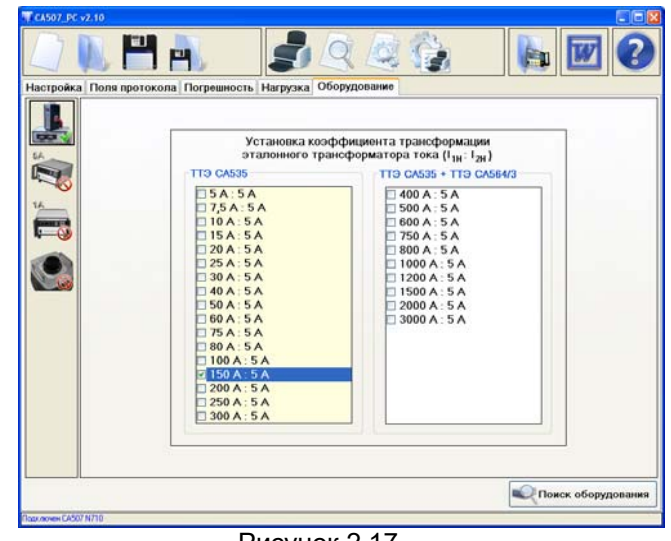

Рисунок 2.17

3) Повернутись на вкладку "Погрешность", клацнувши по ній. Встановити позначку в вікні "Режим 5:1", якщо будуть вимірюватися характеристики трансформатора струму при відношенні номінального вторинного струму TC еталонного до номінального вторинного струму TC, що повіряється, як 5: 1..

4) Якщо випадаючий список "Измерительные точки" активний, вибрати варіант програми вимірювань (розділ 3.3).

5) Якщо вимірювання мають виконуватись з накопиченням результатів, ввести кількість усереднюваних вимірювань, для чого клацнути в вікні "Накопление" і ввести необхідне значення.

6) Встановити значення коефіцієнту трансформації №1, обравши його з випадаючого списку "Коэф. трансф"

7) Встановити у відповідності з даними, наведеними в 1-ому рядку таблиці поля "Результаты", відносне значення вторинного струму трансформатора еталонного І<sub>2E</sub>/І<sub>2H</sub>. Установку виконувати за допомогою регулятора напруги джерела струму. Значення І<sub>2E</sub>/І<sub>2H</sub> контролювати в вікні "Измерение, І<sub>2Э</sub>/І<sub>2H</sub>".

8) Клацнути по кнопці **Следящий**, якщо вимірювання будуть виконуватись в режимі стеження або по кнопці **С накоплением**, якщо вимірювання будуть виконуватись в режимі з накопиченням результатів.

## Вимірювання характеристик ТС при автоматичному регулюванні джерела живлення

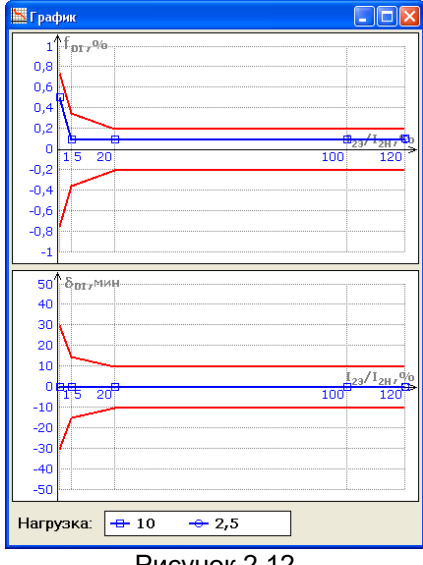

Рисунок 2.12

9) Занести результат вимірювань в таблицю поля "Результаты", для чого клацнути по кнопці Записать в таблицу і переконатись, що відповідний запис з'явився в 1-му рядку таблиці.

10) Виконати п.п. 6-8 для решти рядків таблиці поля "Результаты".

11) Встановити значення коефіцієнту трансформації №2, обравши його з випадаючого списку "Коэф. трансф". Виконати п.п. 6-8 для всіх рядків таблиці поля "Результаты".

12) Виконати п.10 для решти значень коефіцієнта трансформації.

13) Для збереження результатів вимірювань клацнути по кнопці 🗖

14) Отримані результати вимірювань можна переглянути у вигляді

графіків (рисунок 2.12), для чого клацнути по кнопці "График" 🔛

15) В збережений "Протокол..." можна внести корегування, для чого виконати п.п.14-16 розделу 2.1.2.

16) Роздрукувати протокол у відповідності з розділом 3.6.

## Вимірювання характеристик ТС при автоматичному регулюванні джерела живлення

#### 2.2.4 Вимірювання потужності і опору навантаження вторинного кола трансформатора струму при його повірці або калібруванні

Збереження результатів вимірювання потужності і опору навантаження вторинного кола ТС в "Протоколе аттестации (калибровки или поверки) трансформатора " в цій версії програми не передбачено.

 Для підготовки до вимірювання клацнути по вкладці "Нагрузка". Встановити значення номінальної сили вторинного струму ТС еталонного I<sub>2н</sub> (рисунок 2.13), для чого в полі "І<sub>2н</sub>" вибрати значення зі списку або ввести за допомогою клавіатури. Якщо виконується вимірювання характеристик магазинів навантажень, то в полі "І2н" слід вводити значення номінального струму магазину навантаження.

| F         50,01 Гц           Сопротивление         R           0,368 мкОм           X         18,58 мкОм           Z         18,59 мкОм | Ρ<br>Q<br>S<br>cosφ                       | 0,00368 Вт<br>0,1858 ВА<br>0,1859 ВА<br>-0,020 инд. |
|----------------------------------------------------------------------------------------------------|-------------------------------------------|-----------------------------------------------------|
| Сопротивление<br>R 0,368 мкОм<br>X 18,58 мкОм<br>Z 18,59 мкОм                                                                           | Q<br>S<br>cosφ                            | 0,1858 BA<br>0,1859 BA<br>-0,020 инд.               |
| R         0,368 мкОм           X         18,58 мкОм           Z         18,59 мкОм                                                      | S<br>cosφ                                 | 0,1859 ВА<br>-0,020 инд.                            |
| X         18,58 мкОм           Z         18,59 мкОм                                                                                     | cosφ                                      | -0,020 инд.                                         |
| Z 18,59 мкОм                                                                                                    |                                           |                                                     |
|                                                                                                    |                                           |                                                     |
| I <sub>23</sub> = <mark>5 у</mark> А<br>Накоплен                                                                                        | <ul> <li>Режим</li> <li>ние 10</li> </ul> | 15:1                                                |

Рисунок 2.13

2) Якщо вимірюване навантаження включене в схему трансформатора струму при відношенні номінального вторинного струму ТС еталонного до номінального вторинного струму ТС, що повіряється, як 5: 1, встановити позначку у вікні "Режим 5: 1

3) Клацнути по кнопці Следящий, якщо вимірювання будуть виконуватись в режимі стеження або по кнопці С накоплением, якщо плануються вимірювання з накопиченням результатів. Ввести кількість усереднюваних вимірювань, для чого клацнути в вікні "Накопление" і ввести необхідне значення.

Контролювати результати вимірювання у відповідних вікнах.

#### 2.3 Вимірювання при визначенні метрологічних характеристик трансформаторів струму при автоматичному регулюванні джерела живлення

Вимірювання при визначенні метрологічних характеристик трансформаторів струму при автоматичному регулюванні сили змінного струму можливі тільки при використанні в вимірювальній схемі джерела струму СА3600 в наступній комплектації:

- блок комутацій (авт.);
- трансформатор силовий TC1;
- трансформатор силовий TC2;
- трансформатор силовий TC3.

Як трансформатор еталонний рекомендується використовувати TC CA535 з Розширювачем діапазону РД564, а як навантаження вторинного кола TC, що повіряється, – магазин навантажень CA5018-1(-5).

При підключенні джерела струму СА3600 до мережі живлення 220/230 В 50 Гц необхідно враховувати, що споживана ним потужність може становити до 10 кВА. Підключення повинно виконуватися за допомогою спеціальної розетки або клем.

Подальші процедури вимірювання та формування протоколу показані на прикладі повірки однодіапазонного TC.

#### 2.3.1 Підготовка до роботи

1) Зібрати одну зі схем (рисунки 2.14-2.17) в залежності від номінального значення сили первинного струму трансформатора, що повіряється. Діапазони номінальних значень первинного струму і відповідні їм модифікації еталонних трансформаторів наведені в таблицях під рисунками. При використанні TC<sub>E</sub> і TC<sub>X</sub> з відношенням номінальних вторинних струмів як 5:1 необхідно вивід И1 TC<sub>X</sub> підключити до затиску И1<sup>\*</sup> на задній панелі Компаратора, як показано на рисунку 2.9.

Всі задіяні пристрої попередньо повинні бути виключені під час монтажу та комутацій вимірювальної схеми!

# Вимірювання характеристик TC при автоматичному регулюванні джерела живлення

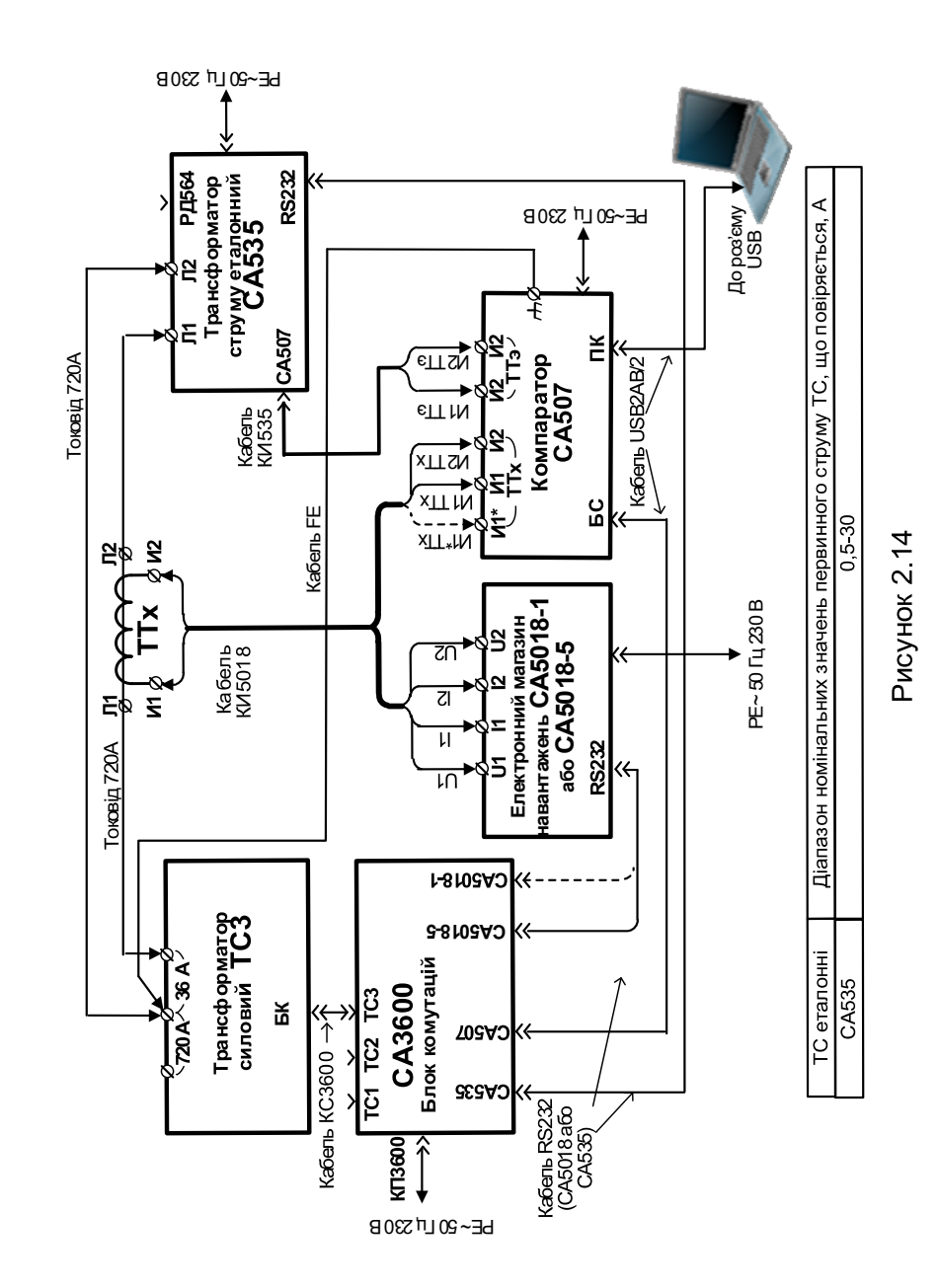

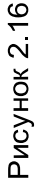

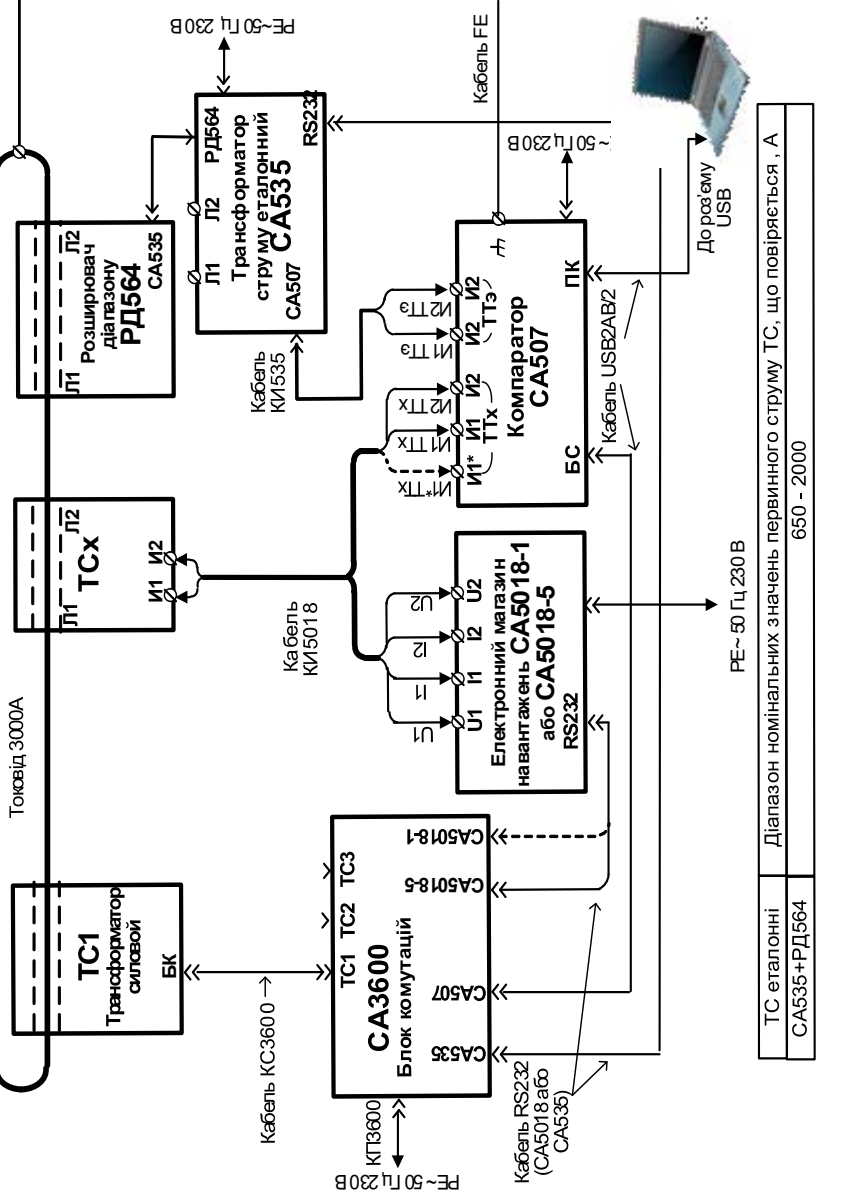

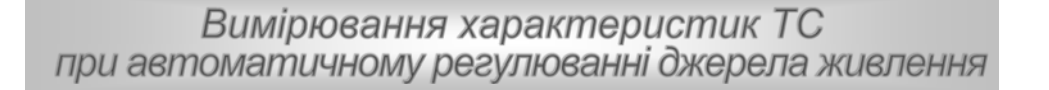

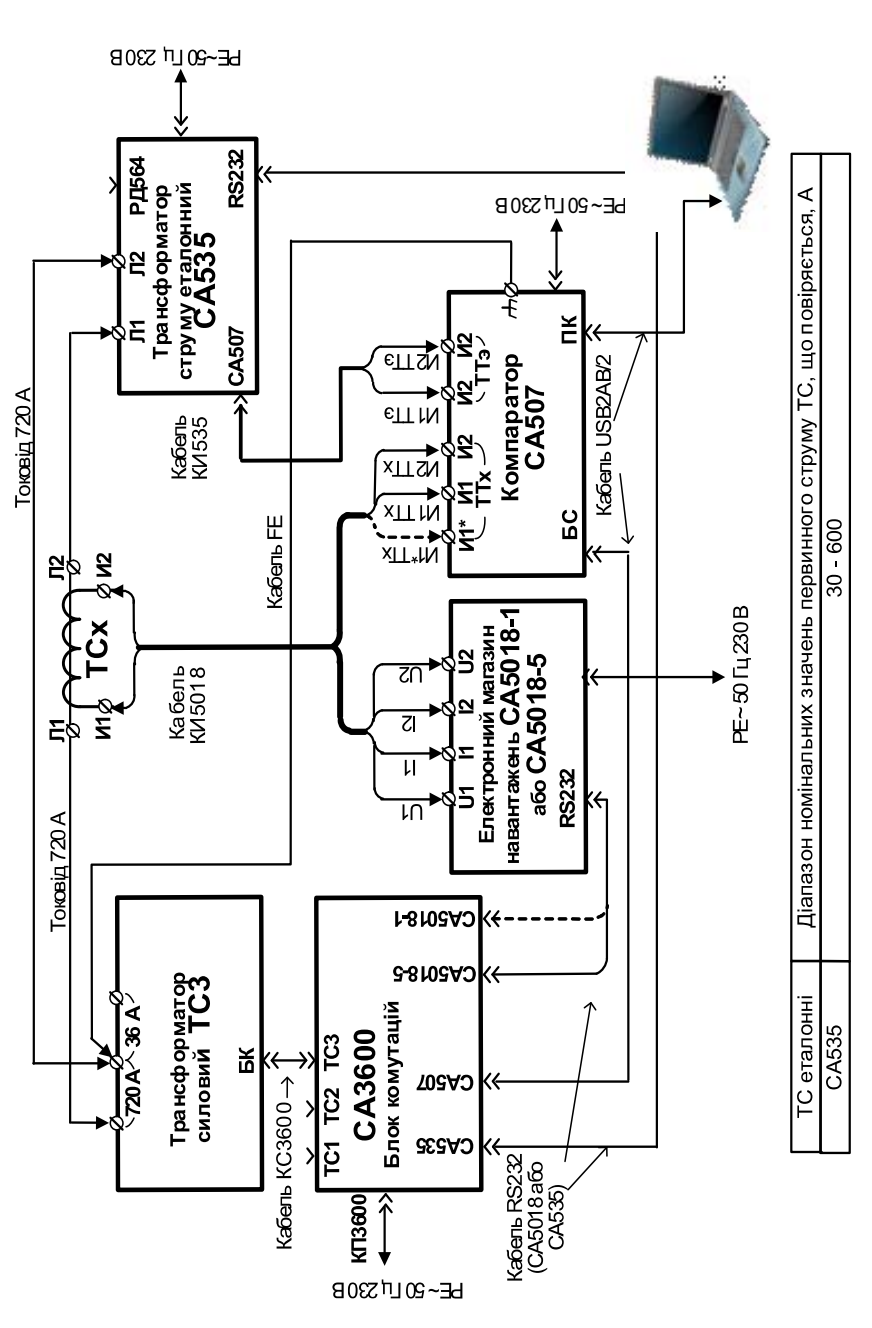

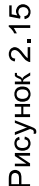

# Вимірювання характеристик ТС при автоматичному регулюванні джерела живлення

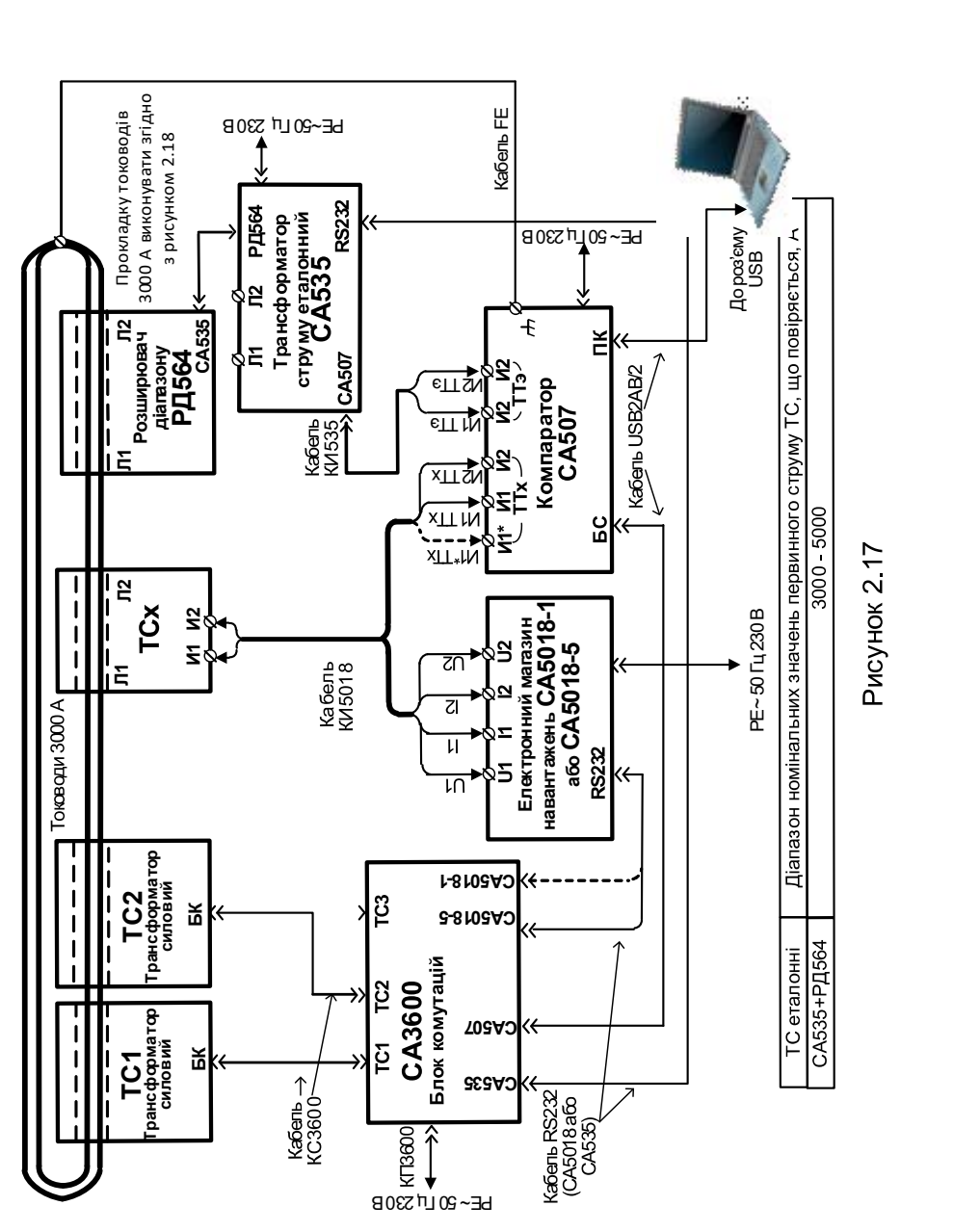

## Робота з шаблонами

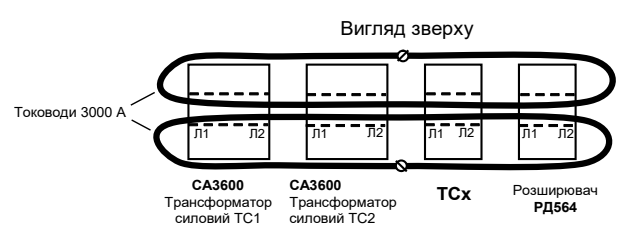

Для зменшення індуктивного опору контура і отримання більш високого значення сили струму в контурі тоководи 3000 A слід розташовувати симетрично і максимально близько до корпусів трансформаторів

Рисунок 2.18

2) Підготувати Компаратор до роботи і включити його у відповідності з розділами 6.1, 6.3 КЕ, ч.1.

3) Включити TC еталонний CA535 відповідно до вказівок розділу 7.2 документа "Трансформатори струму еталонні CA535. Керівництво з експлуатації Частина 1. Технічна експлуатація" АМАК.671220.001 КЕ.

4) Включити Магазин навантажень СА5018-5 відповідно до вказівок розділу 6 документа "Магазини навантажень СА5018. Керівництво з експлуатації. Частина 1. Технічна експлуатація" АМАК.411640.001 КЕ.

5) Включити Джерело струму САЗ600, установивши вимикач "СЕТЬ" Блока комутацій (авт.) в положення "І".

6) Включити ПК і завантажити програму "В СА507\_РС", для чого

клацнути по ярлику <u>CA507\_PC</u> на Робочому столі комп'ютера або виконати команди "Пуск" — "Программы" — "Компаратор CA507".

## 2.3.2 Створення нового протоколу і введення початкових даних

Підготовку нового протоколу виконати у відповідності з розділом 2.1.2, вибравши на вкладці "Настройка" в розділі "Выбор протокола" (рисунок 2.2) варіант "Трансформатор тока однодиапазонный" після чого клацнути по кнопці

#### 2.3.3 Вимірювання відносної різниці сил вторинних струмів і різниці фаз вторинних струмів двох трансформаторів струму

1) Для підготовки до вимірювання клацнути по вкладці "Погрешность" (рисунок 2.19).

# Вимірювання характеристик ТС при автоматичному регулюванні джерела живлення

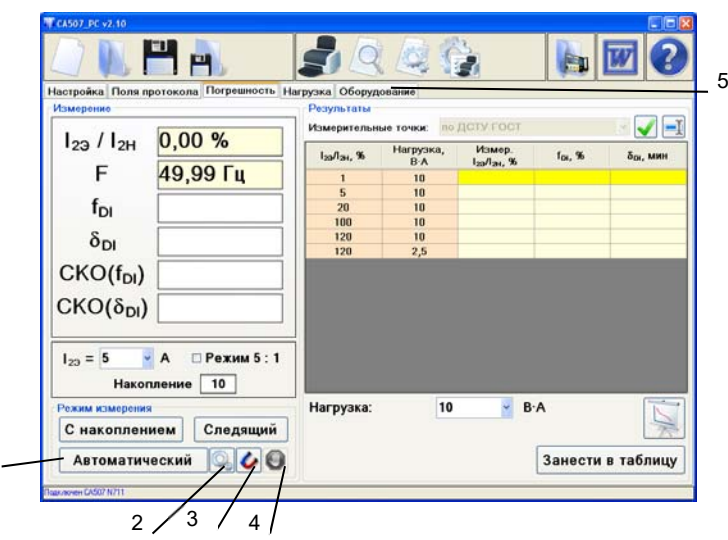

1 – кнопка запуску вимірювання характеристик ТС при автоматичному регулюванні джерела живлення;

2 - кнопка "Выбор используемого оборудования";

3 – кнопка "Размагничивание";

4 – кнопка "Стоп";

5 – вкладка "Оборудование" використовується тільки при вимірюваннях при ручному регулюванні джерела живлення

Рисунок 2.19

2) Відзначити пристрої, які входять в вимірювальну схему 1, для

чого клацнути по кнопці "Выбор используемого оборудования" — на екрані з'явиться вікно (рисунок 2.20), у цьому вікні клацнути по піктограмам із зображенням обладнання, а потім по кнопці

 Встановити позначку у вікні "Режим 5: 1", якщо будуть вимірюватися характеристики трансформатора струму при відношенні номінального вторинного струму еталонного TC до номінального вторинного струму TC, що повіряється, як 5: 1.

 Якщо випадаючий список "Измерительные точки" активний, обрати варіант програми вимірювань (розділ 3.3).

5) Ввести кількість усереднюваних вимірювань, для чого клацнути в вікні "Накопление" і ввести необхідне значення.

## Робота з шаблонами

Зелений колір символу 🗸 означає, що ці пристрої входять до вимірювальної схеми

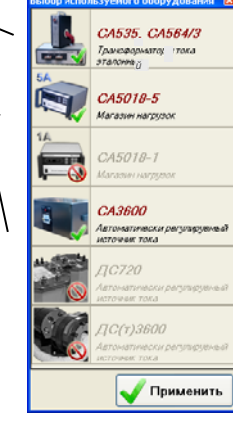

#### Рисунок 2.20

6) Якщо необхідно, розмагнітити трансформатор (розмагнічування виконується при розімкнутій вторинній обмотці трансформатора, що повіряється, при цьому через первинну обмотку пропускається струм, рівний 10% номінального значення первинного струму, який потім плавно знижується до нульового значення)<sup>2</sup>, для чого:

а) від'єднати провід від затиску "И2" (ТТх) Компаратора;

б) клацнути по кнопці "Размагничивание" . На екрані з'явиться сповіщення, яке інформує про виконання розмагнічування (рисунок 2.26);

 в) після того, як сповіщення зникне, під'єднати провід до затиску "И2" (ТТх) Компаратора.

7) Почати вимірювання відповідно до обраної програми вимірювань, для чого клацнути по кнопці **Автоматический**. На екрані по черзі будуть виникати повідомлення, показані на рисунку 2.22.

<sup>&</sup>lt;sup>1</sup> Якщо в вимірювальній схемі використовуються навантаження і еталонний трансформатор, що не входять в комплект СА507, то слід позначити тільки джерело струму СА3600.

<sup>&</sup>lt;sup>2</sup> Розмагнічування виконується відповідно до рекомендацій розділу 4.3.3 (другий спосіб розмагнічування TC) ГОСТ 8.217. 28

# Вимірювання характеристик ТС при автоматичному регулюванні джерела живлення

|                                   |                     | 58                                           |                  | 1         |                     |          |
|-----------------------------------|---------------------|----------------------------------------------|------------------|-----------|---------------------|----------|
| астройка Поля пр<br>Ізмерение     | отокола Погрешность | Нагрузка Оборуд<br>Результаты<br>Измерительн | ование           | дсту гост |                     |          |
| I <sub>29</sub> / I <sub>2H</sub> | 0,00 %              | I23/I2H, 96                                  | Нагрузка,<br>В-А | Измер.    | f <sub>01</sub> , % | δα, мин  |
| F                                 | 50,00 <b>Г</b> ц    | 1                                            | 10               |           |                     |          |
|                                   |                     | 5                                            | 10               |           |                     |          |
| fpi                               |                     | 20                                           | 10               |           |                     |          |
| 01                                |                     | 100                                          | 10               |           |                     |          |
| δοι                               |                     | 120                                          | 10               |           |                     |          |
| - 01                              |                     | 120                                          | 2,5              | -         |                     | _        |
| CKO(fpi)                          |                     |                                              |                  |           |                     |          |
| ( 01)                             |                     | 4 11                                         |                  |           |                     |          |
| $CKO(\delta_{DI})$                |                     |                                              |                  |           |                     |          |
| • - •                             |                     | -                                            |                  |           |                     |          |
| 12 TPH 1                          | No. 1995. 1995.     | -                                            |                  |           |                     |          |
| 123 = 5                           | А 🖸 Режим 5 : 1     | 1                                            |                  |           |                     |          |
| Накол                             | пение 10            |                                              |                  |           |                     |          |
| Tiakon                            |                     |                                              |                  |           |                     | -        |
| Режим измерения                   |                     | Разнагничивание                              | 10               | × B-      | A                   | N        |
| С накоплени                       | ием След 🧀          | Sicranoexa                                   | тока 10%         |           |                     | 1        |
|                                   |                     |                                              |                  |           |                     |          |
| Автоматич                         | еский 🔍 🕼 🕅         |                                              |                  |           | Занести             | в таблиц |

1

1 – сповіщення Рисунок 2.21

| Автонатическое изнерение<br>Подготовка           |
|--------------------------------------------------|
| Автонатическое изнерение<br>Установка тока 1 %   |
| Автонатическое изнерение<br>Установка тока 5 %   |
| Автонатическое изнерение<br>Встановка тока 120 % |
| Рисунок 2.22                                     |

8) Якщо в вимірювальній схемі як навантаження використовується не Магазин навантажень СА5018, а інший магазин, то на екрані з'явиться повідомлення, що рекомендує змінити значення потужності навантаження (рисунок 2.23). Слід змінити значення навантаження і потім клацнути по кнопці **Продолжить**.

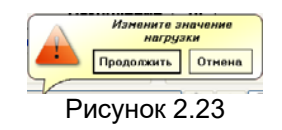

Якщо до складу вимірювальної схеми входить Магазин навантажень СА5018, зміна значення навантаження відбудеться автоматично і на екрані з'явиться повідомлення (рисунок 2.24), яке свідчить про те, що процес вимірювання продовжується.

Рисунок 2.24

Процес вимірювання буде завершено, коли зникнуть повідомлення і таблиця "Результаты" буде повністю заповнена.

9) Для збереження результатів вимірювання клацнути по кнопці

10) Отримані результати вимірювання можна переглянути у вигляді графіків, для чого клацнути по кнопці "График".

11) В збережений "Протокол..." можна внести корегування, для чого виконати п.п.14 -16 розделу 2.1.2.

12) Роздрукувати протокол у відповідності з розділом 3.6.

### 3 РОБОТА З ШАБЛОНАМИ

Протокол метрологічної атестації створюється на основі і за допомогою шаблону. Процес створення протоколу схематично показаний на рисунку 3.1. Шаблон містить "Постоянные данные", які не змінюються від протоколу до протоколу, і оператори, які управляють формуванням "Переменных данных" протоколу. Оператори обрамляються символами "\$".

Як видно з рисунку 3.1, оператор "\$Тип трансформатора\$" (п.1, рисунок 3.1) забезпечує, відповідно до найменування поля, зчитування відомостей про тип трансформатора "УТТ-5" з вкладки "Поля протокола" і занесення запису "УТТ-5" у відповідний рядок протоколу. Оператор "\$10.1\$ (п.2, рисунок 3.1) виконує ту ж функцію у відповідності з № поля, з якого зчитується інформація, в цьому випадку зчитується значення номінального первинного стрму "300" з вкладки "Поля протокола" і занесення запису "300" у відповідний рядок протоколу.

## Робота з шаблонами

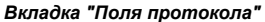

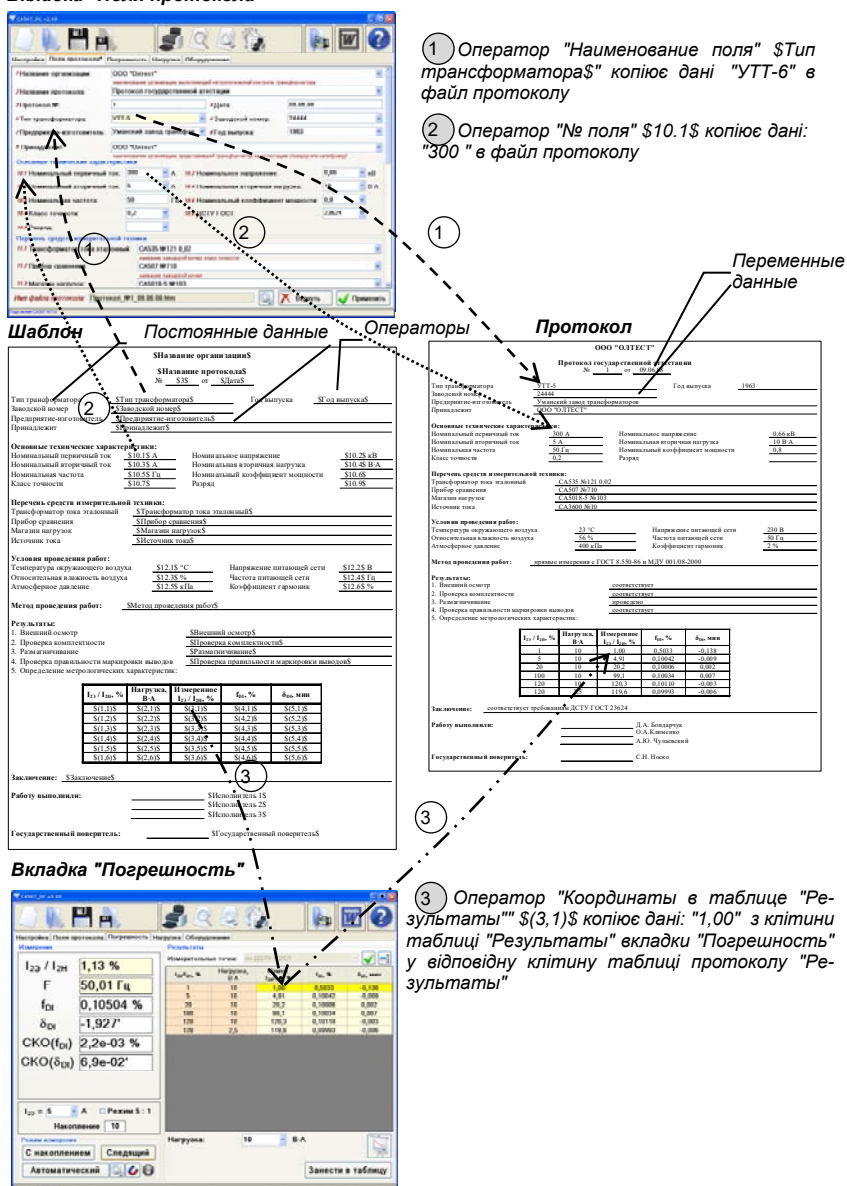

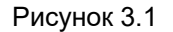

Оператор"\$3.1\$ (п.3, рисунок 3.1) зчитує дані з клітини таблиці "Результаты" вкладки "Погрешность" з координатами: стовбець №3, рядок №1, і записує їх у відповідну клітину таблиці "5. Определение метрологических характеристик" протоколу.

Детальні відомості про оператори, що застосовуються, і їх використання для створення шаблонів наведені в наступних розділах.

Користувач може створювати нові шаблони, корегуючи готові шаблони, або створюючи їх з чистого аркуша..

3.1 Корегування шаблона протоколу для однодіапазонних трансформаторів

## Оператори, що використовуються для створення шаблонів однодіапазонних трансформаторів

<u>Оператори "Наименование поля" і "№ поля</u>" рівнозначні і забеспечують копіювання вмісту полів вкладки "Поля протокола" у відповідні поля протоколу. Можна використовувати будь-який з них.

Синтаксис оператора "Наименование поля": \$Тип трансформатора\$, \$Заводской номер\$ і т.п.

Синтаксис оператора "№ поля": \$10.1\$, \$12.1\$ і т.п.

<u>Оператор "Координаты в таблице "Результаты"</u> забезпечує копіювання вмісту клітин таблиці "Результаты" вкладки "Погрешность" у відповідні клітини таблиці "5.Определение метрологических характеристик" протоколу.

Синтаксис оператора "Координаты в таблице "Результаты"":

\$(1,1)\$, перший компонент – № стовбця, другий – № рядка.

Подальше корегування шаблону показане на прикладі однодіапазонного TC.

1) Відкрити шаблон протоколу в програмі Word, як файл с розширенням .htm, для чого підвести вказівник миші до поля "Шаблон" (рисунок 3.2), клацнути правою кнопкою миші і обрати з випадаючого списку варіант "Открыть с помощью MS Word" або в програмі Windows "Проводник" виділити ім'я файла шаблону, клацнути по ньому правою кнопкою миші і в контекстному меню обрати рядок "Открыть с помощью...", а потім "Microsoft Office Word".

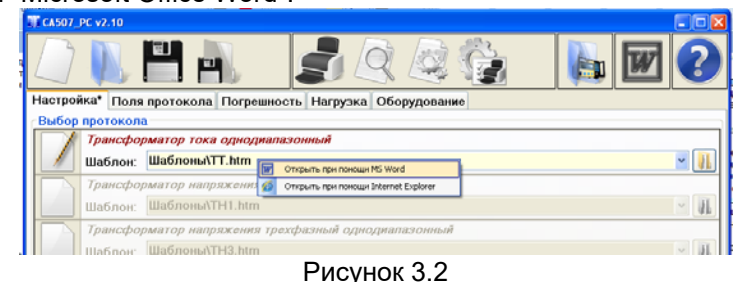

| \$Название организации\$                                                                                                    |                                                                                                    |                           |                          |                          |                                                    |              |  |
|----------------------------------------------------------------------------------------------------|----------------------------------------------------------------------------------------------------|---------------------------|--------------------------|--------------------------|----------------------------------------------------|--------------|--|
| — Постоянны<br>данные                                                                                                    | e 1 –                                                                                                    | \$H:<br>                  | азвание прото<br>\$3\$\$ | <b>кола\$</b><br>БДата\$ |                                                    |              |  |
| Тип трансформатора                                                                                                    | \$7                                                                                                    | Гип трансформ             | 1атора\$                 | Год в                    | ыпуска <u>\$Го</u> ,                               | д выпуска\$  |  |
| Заводской номер                                                                                                    | \$3                                                                                                    | Заводской ном             | ep\$                     |                          |                                                    |              |  |
| Предприятие-изготов                                                                                                    | зитель <u></u> \$1                                                                                                    | Предприятие-и             | зготовитель\$            |                          |                                                    |              |  |
| Принадлежит                                                                                                    | \$1                                                                                                    | Принадлежит\$             |                          |                          |                                                    |              |  |
| Основные технические характеристики:         2           Номинальный первичный ток         \$10.1\$ A         Номинальное напряжение         \$10.2\$ кВ           Номинальный втори чный ток         \$10.3\$ A         Номинальная вторичная нагрузка         \$10.4\$ В:А           Номинальная частота         \$10.5\$ Гц         Номинальный коэффициент мощности         \$10.6\$           Класс точности         \$10.7\$         Разряд         \$10.9\$ |                                                                                                    |                           |                          |                          |                                                    |              |  |
| Перечень средств и                                                                                                    | змерительн                                                                                                    | ой техники:               |                          |                          |                                                    |              |  |
| Трансформатор тока                                                                                                    | эталонный                                                                                                    | \$Трансфо                 | рматор тока эта.         | лонный\$                 |                                                    |              |  |
| Прибор сравнения                                                                                                    |                                                                                                    | \$Прибор                  | сравнения\$              |                          |                                                    |              |  |
| Магазин нагрузок                                                                                                    |                                                                                                    | \$Магазин                 | нагрузок\$               |                          |                                                    |              |  |
| Источник тока                                                                                                    |                                                                                                    | \$Источни                 | к тока\$                 |                          |                                                    |              |  |
| Условия проведения работ:         \$12.1\$ °C         Напряжение питающей сети         \$12.2\$ В           Относительная влажность воздуха         \$12.3\$ %         Частота питающей сети         \$12.4\$ Гц           Атмосферное давление         \$12.5\$ кПа         Коэффициент гармоник         \$12.6\$ %                                                                                                    |                                                                                                    |                           |                          |                          |                                                    |              |  |
| Метод проведения р                                                                                                    | абот:                                                                                                    | \$Метод пров              | едения работ\$           |                          |                                                    |              |  |
| Результаты:<br>1. Внешний осмотр<br>2. Проверка комплек<br>3. Размагничивание<br>4. Проверка правиль<br>5. Определение метр                                                                                                    | Результаты:         \$Внешний осмотр\$           1. Внешний осмотр         \$Внешний осмотр\$           2. Проверка комплектности         \$Проверка комплектности\$           3. Размагничивание         \$Размагничивание\$           4. Проверка правильности маркировки выводов         \$Проверка правильности маркировки выводов\$           5. Определение метрологических характеристик:        3 |                           |                          |                          |                                                    |              |  |
|                                                                                                    | I <sub>29</sub> / I <sub>2H</sub> , %                                                                                                    | Нагрузка,<br>В В А        | Измеренное               | f <sub>DI</sub> , %      | δ <sub>DI</sub> , мин                              |              |  |
|                                                                                                    | \$(1.1)\$                                                                                                    | \$(2.1)\$                 | \$(3 1/s                 | \$(4.1)\$                | \$(5.1)\$                                          |              |  |
|                                                                                                    | \$(1,2)\$                                                                                                    | \$(2.2)\$                 | \$(3.2)\$                | \$(4.2)\$                | \$(5,2)\$                                          |              |  |
|                                                                                                    | \$(1,3)\$                                                                                                    | \$(2,3)\$                 | \$(3,3)\$                | \$(4,3)\$                | \$(5,3)\$                                          |              |  |
|                                                                                                    | \$(1,4)\$                                                                                                    | \$(2,4)\$                 | \$(3,4)\$                | \$(4,4)\$                | \$(5,4)\$                                          |              |  |
|                                                                                                    | \$(1,5)\$                                                                                                    | \$(2,5)\$                 | \$(3,5)\$                | \$(4,5)\$                | \$(5,5)\$                                          |              |  |
|                                                                                                    | \$(1,6)\$                                                                                                    | \$(2,6)\$                 | \$(3,6)\$                | \$(4,6)\$                | \$(5,6)\$                                          |              |  |
| Заключение \$Зак                                                                                                    | пючение\$                                                                                                    |                           |                          |                          |                                                    |              |  |
|                                                                                                    |                                                                                                    |                           |                          |                          |                                                    |              |  |
| Работу выполнили:                                                                                                    |                                                                                                    |                           |                          | \$И<br>\$И<br>\$И<br>\$И | сполнитель 1\$<br>Сполнитель 2\$<br>Сполнитель 3\$ |              |  |
| Государственный п                                                                                                    | оверитель:                                                                                                    |                           |                          | \$                       | Государственный                                    | поверитель\$ |  |
| 1                                                                                                    | – операт                                                                                                    | ор "Наимен                | ование поля              | ";                       |                                                    |              |  |
| 2                                                                                                    | – операт                                                                                                    | ор "№ поля<br>ор "Координ | ";<br>чаты в табли       | це "Резуль               | таты"                                              |              |  |

Рисунок 3.3

## Робота з шаблонами

2) У вікні "Преобразование файла", що відкриється, виділити рядок "Документ HTML" і клацнути ОК (для деяких версій Microsoft Office).

3) На екрані відкриється шаблон протоколу однодіапазонного ТС, який включає "Постоянные данные" з операторами, оточеними символами \$ (рисунок 3.3). В цьому шаблоні використані оператори "Наименование поля" (п.1, рисунок 3.3), "№ поля" (п.2, рисунок 3.3); "Координаты в таблице "Результаты"" (п.3, рисунок 3.3).

Принцип найменування координат в таблиці "Результаты" показаний на рисунку 3.4. Кожного разу, коли на основі шаблону буде створюватись новий протокол, вміст полів протоколу буде оновлюватись, тобто. в них будуть вводитись нові дані і результати вимірювань.

4) При корегуванні шаблона слід додержуватись правила: синтаксис операторів <u>"Наименование поля" і "№ поля</u>" повинен відповідати відомостям, що наведені на початку цього розділу, і бути ідентичним назвам або номерам полів на вкладці "Поля протокола". Синтаксис операторів "Координаты в таблиці "Результаты"" в таблиці шаблону "5. Определение метрологических характеристик" також повинен відповідати відомостям, що наведені на початку цього розділу, і бути визначеним з урахуванням рисунку 3.4. При цьому можна редагувати "Постоянные данные"; змінювати розташування "Постоянных данных" і операторів; змінювати шрифти і формати; видаляти і додавати рядки і т.д. Можна змінити шрифт найменування операторів, тоді "Переменные данные" протоколу будуть мати такий самий шрифт. Але синтаксис операторів повинен відповідати відомостям, що наведені на початку цього розділу.

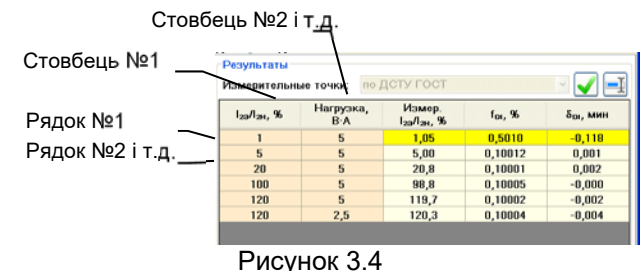

5) Зберігти шаблон, клацнувши по кнопці "Сохранить" В програмі Word. 6) Після корегування рекомендується виконати попередній перегляд шаблону, для чого закрити файл шаблону, після чого в вікні програми "В СА507\_РС" клацнути по кнопці . Для зміни масштабу зображення при перегляді використовувати кнопки i , а для корегування параметрів сторінки – кнопку

7) Для закриття вікна попереднього перегляду клацнути по кнопці **Закрыть**.

## 3.2 Корегування шаблона протоколу для багатодіапазонних трансформаторів

### Оператори і модулі, що використовуються для створення шаблонів багатодіапазонних трансформаторів

<u>Оператори "Наименование поля" і "№ поля</u>" застосовуються так само, як для шаблонів однодіапазонних трансформаторів (розділ 3.1).

<u>Оператор "Координаты в таблице "Результаты"</u> застосовується так само, як для шаблонів однодіапазонних трансформаторів (розділ 3.1).

Синтаксис оператора "Координаты в таблице "Результаты"" при створенні багатодіаапазонних трансформаторів:

1) для TC і однофазних TH – \$(n,1,1)\$, n – № коефіцієнту трансформації в таблиці "Коэффициент трансформации"; другий компонент – № стовбця, третій – № рядка;

2) для трифазних TH – \$(n,ab,1,1)\$, n – № коефіцієнту трансформації в таблиці "Коэффициент трансформации"; ab – вид обмотки трансформатора; третій компонент – № стовбця, четвертий – № рядка.

<u>Оператор "Координаты в таблице "Коэффициенты трансформации"</u> забезпечує копіювання вмісту клітин таблиці "Коэффициенты трансформации" вкладки "Поля протокола" у відповідні поля протоколу.

Синтаксис оператора "Координаты в таблице "Коэффициенты трансформации":

\$10.5(1,n)\$ – 10.5 – № розділу протокола, де разташована таблиця "Коэффициенты трансформации"; 1 – № стовбця в таблиці "Коэффициенты трансформации"; n – № коефіцієнту трансформації там же.

Крім операторів, при створенні шаблонів використовуються модулі. <u>Модуль</u> – це група операторів, що виконує певну спільну задачу. Межі модуля позначаються операторами початку і кінця. Оператор початку модуля має ім'я модуля. Оператор кінця ("Конец") універсальний і використовується для всіх модулів.

<u>Модуль "Повторяющийся блок"</u> забезпечує відтворення в протоколі якогось набору даних n разів, де n – кількість значень коефіцієнту трансформації в таблиці "Коэффициент трансформации". Початок модуля – оператор "\$Повторяющийся блок\$", кінець модуля – оператор "\$Конец\$".

Подальше корегування шаблону показане на прикладі багатодіапазонного TC.

1) Відкрити шаблон, що потребує корегування, і відкорегувати його, для чого виконати п.п.1-4 розділу 3.1.

## Робота з шаблонами

| <b>SНазвание организации</b> \$                                                                                                    |                                                                                                    |                                                                                                    |                                                                                                    |                 |  |  |  |  |
|----------------------------------------------------------------------------------------------------|----------------------------------------------------------------------------------------------------|----------------------------------------------------------------------------------------------------|----------------------------------------------------------------------------------------------------|-----------------|--|--|--|--|
|                                                                                                    | \$Название прото                                                                                                    | кола\$                                                                                                    |                                                                                                    |                 |  |  |  |  |
|                                                                                                    | № <u>\$3\$</u> от <u>\$</u>                                                                                                    | Дата\$                                                                                                    |                                                                                                    |                 |  |  |  |  |
| Тип трансформатора         STи           Заводской номер         \$Заа           Предприятие-изготовитель         \$Пр           Принадлежит         \$Пр                                                                                                    | п трансформатора\$<br>юдской номер\$<br>едприятие-изготовитель\$<br>инадлежит\$                                                                                                    | Год ве                                                                                                    | іпуска                                                                                                    | \$Год выпуска\$ |  |  |  |  |
| Основные технические характерист<br>Номинальное напряжение \$10<br>Номинальная частота \$10                                                                                                    | ики:<br>2\$ кВ Разряд<br>1\$ Гц                                                                                                    | ş <u>\$10.3</u> ş                                                                                                    | -                                                                                                    |                 |  |  |  |  |
| Перечень средств измерительной техники:           Трансформатор тока эталонный         \$Трансформатор тока эталонный\$           Прибор сравнения         \$Прибор сравнения\$           Магазин нагрузок         \$Магазин нагрузок\$           Источник тока         \$Источник тока\$                                                                                                    |                                                                                                    |                                                                                                    |                                                                                                    |                 |  |  |  |  |
| Условия проведения работ:<br>Температура окружающего воздуха         \$12.15 °C         Напряжение питающей сети         \$12.25 В           Относительная влажность воздуха         \$12.35 %         Частота питающей сети         \$12.45 Гц           Атмосферное давление         \$12.55 кПа         Коэффициент гармоник         \$12.65 %                                                                                                    |                                                                                                    |                                                                                                    |                                                                                                    |                 |  |  |  |  |
| Метод проведения работ:         SMетод проведения работ           Результаты:         .           1. Внешний осмотр         .           2. Проверка комплектности         .           3. Размагничивание         .           4. Проверка правильности маркировки выводов         .           5. Определение метрологических характеристик:         .           7. Поверка правильности маркировки выводов         .           5. Определение метрологических характеристик:         .           7. Повторяющийся блок 5         .           1         .           Номинальный первичный ток         .           5. Определение метрологических зарактеристик: |                                                                                                    |                                                                                                    |                                                                                                    |                 |  |  |  |  |
| I20 / I20, %           \$\S(n,1,1)\$           \$\S(n,1,2)\$           \$\S(n,1,3)\$           \$\S(n,1,3)\$           \$\S(n,1,3)\$           \$\S(n,1,3)\$           \$\S(n,1,3)\$           \$\S(n,1,3)\$           \$\S(n,1,3)\$           \$\S(n,1,3)\$           \$\S(n,1,3)\$           \$\S(n,1,3)\$           \$\S(n,1,3)\$           \$\S(n,1,5)\$           \$\S(n,1,5)\$           \$\S(n,1,5)\$                                                                                                    | Нагрузка,<br>B:A         Измеренное<br>1₂₂/1₂н.%           \$(n,2,1)\$         \$(n,3,1)\$           \$(n,2,2)\$         \$(n,3,2)\$           \$(n,2,2)\$         \$(n,3,2)\$           \$(n,2,3)\$         \$(n,3,3)\$           \$(n,2,4)\$         \$(n,3,4)\$           \$(n,2,5)\$         \$(n,3,5)\$           \$(n,2,6)\$         \$(n,3,5)\$ | f <sub>DI</sub> , %           \$(n,4,1)\$           \$(n,4,2)\$           \$(n,4,3)\$           \$(n,4,4)\$           \$(n,4,4)\$           \$(n,4,5)\$           \$(n,4,6)\$ | δ <sub>DI</sub> , мин           \$(n,5,1)\$           \$(n,5,2)\$           \$(n,5,3)\$           \$(n,5,4)\$           \$(n,5,5)\$           \$(n,5,6)\$ |                 |  |  |  |  |
| \$Конец\$<br>Заключение: <u>\$Заключение\$</u><br>Работу выполнили:                                                                                                    | ¢Wa                                                                                                    | IOTHUTETIL 19                                                                                                    |                                                                                                    |                 |  |  |  |  |
| гаооту выполнили:                                                                                                    | \$Ист<br>\$Ист                                                                                                    | юлнитель 15<br>юлнитель 2\$<br>юлнитель 3\$                                                                                                    |                                                                                                    |                 |  |  |  |  |
| Государственный поверитель:                                                                                                    | \$Гос                                                                                                    | ударственный г                                                                                                    | оверитель\$                                                                                                    |                 |  |  |  |  |

1 – оператор початку модуля "Повторяющийся блок";

- 2 модуль "Повторяющийся блок"
- 3 оператор кінця модуля;
- 4 оператор "Координаты в таблице "Коэффициент трансформации";
- 5 оператор "Координаты в таблице "Результаты";

Рисунок 3.5

2) В шаблоні для багатодіапазонного трансформатора може використовуватись модуль "Повторяющийся блок" (п.п.1-3, рисунок 3.5). В

модуль можуть бути включені будь-які оператори з наведених вище. Межі модуля повинні бути позначені відповідними операторами.

3) Зберегти і, за необхідності, попередньо переглянути відкорегований шаблон, для чого виконати п.п.5-7 розділу 3.1.

## 3.3 Корегування шаблона протоколу для виконання вимірювань за програмою оператора

Для виконання вимірювань за програмою оператора в шаблон протоколу необхідно включити модуль "Программа оператора", в який додати нові параметри вимірювальних точок. Процес створення протоколу на базі шаблону, який вже має модуль "Программа оператора", показаний на рисунку 3.6. При завантаженні такого шаблону на вкладці "Погрешность" в полі "Результаты" стане активним список "Измерительные точки" (рисунок 3.6) і у оператора з'явиться можливість вибору: виконувати вимірювання за вимірювальними точками власної програми вимірювань або за точками, які рекомендовані стандартом. Якщо буде обраний варіант "По программе оператора", в таблицю поля "Результаты" будуть включені параметри вимірювальних точок, введені оператором (п.3, рисунок 3.6), а при виборі варіанту "По ДСТУ ГОСТ" – параметри вимірювальних точок, рекомендовані стандартом (п.4, рисунок 3.6). Відповідно, в таблицю "Определение метрологических характеристик" файла протоколу, що створений на основі цього шаблону, в першому випадку будуть включені результати вимірювань за ГОСТ, а в другому – за програмою оператора.

#### Оператори і модулі, що використовуються для створення шаблонів при виконанні вимірювань за програмою оператора Оператори "Наименование поля" і "№ поля" застосовуються так

само, як для шаблонів однодіапазонних трансформаторів (розділ 3.1). Оператор "Координаты в таблице "Результаты"" застосовуються так само, як для шаблонів однодіапазонних трансформаторів (розділ 3.1).

само, як для шаолонів однодіапазонних трансформаторів (розділ 3.1). Модуль "Программа оператора" забезпечує, якщо обрано варіант

"По программе оператора", зчитування параметрів вимірювальних точок в таблицю "Результаты" вкладки "Погрешность" і копіювання результатів вимірювань в цих точках з клітин таблиці "Результаты" вкладки "Погрешность" у відповідні клітини таблиці протоколу "5. Определение метрологических характеристик".

Початок модуля – оператор "\$Программа оператора\$", кінець модуля – оператор "\$Конец\$".

<u>Оператор "Измерительная точка"</u> містить параметри вимірювальної точки і забезпечує зчитування їх значень в таблицю "Результаты" вкладки "Погрешность".

## Робота з шаблонами

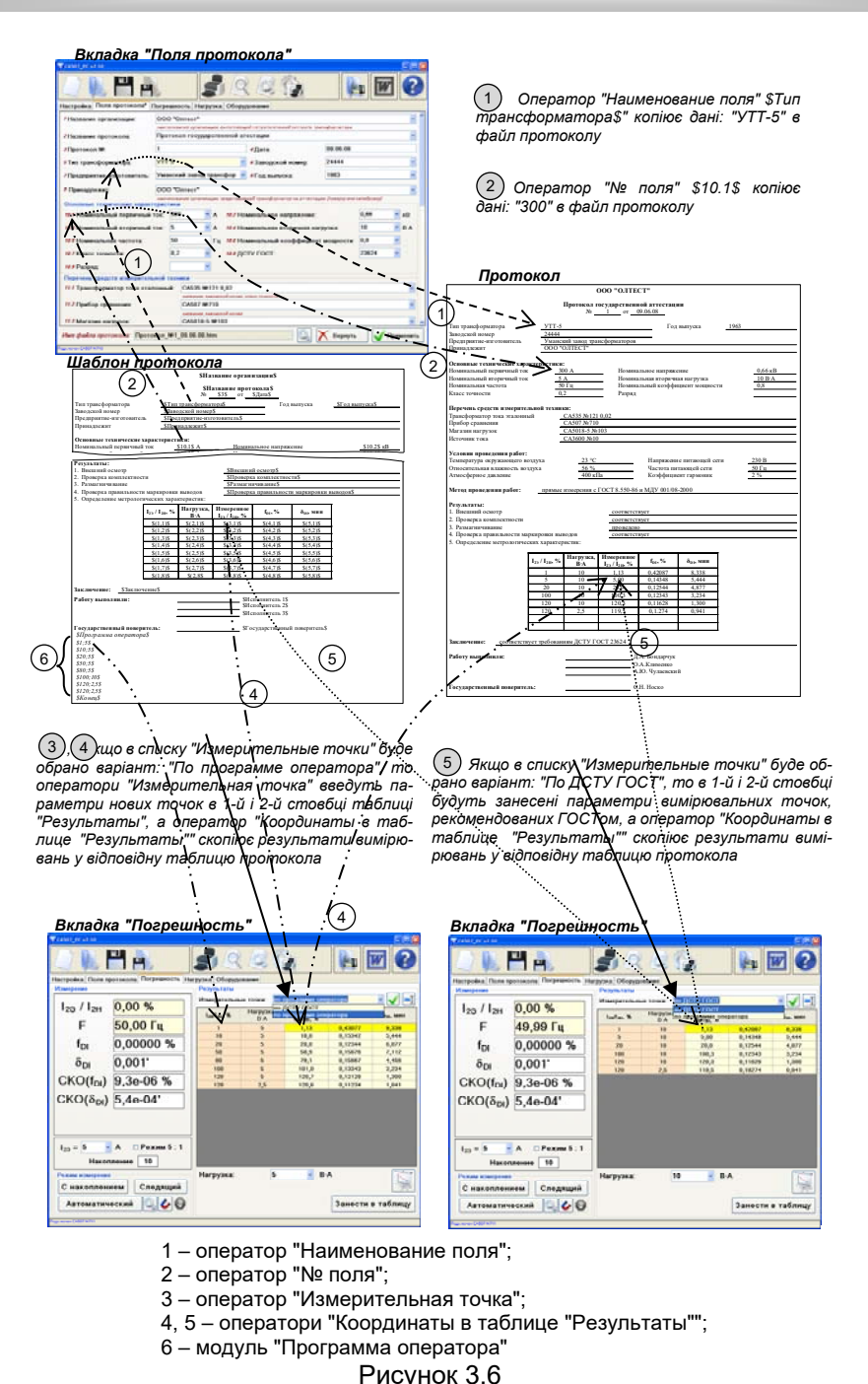

1) Відкрити шаблон, який потребує корегування, і відкорегувати його, для чого виконати п.п.1-4 розділу 3.1. Фрагмент шаблона показаний на рисунку 3.7.

2) При додаванні в шаблон протоколу модуля "\$Программа оператора\$" слід враховувати, що число вимірювальних точок повинно дорівнювати числу рядків в таблиці шаблона протоколу "5. Определение метрологических характеристик" (рисунок 3.6). Якщо точок буде більше, слід відкорегувати шаблон, щоб додати в цю таблицю потрібну кількість рядків.

3)) Зберігти і, за необхідності, попередньо переглянути відкорегований шаблон, для чого виконати п.п.5-7 розділу 3.1.

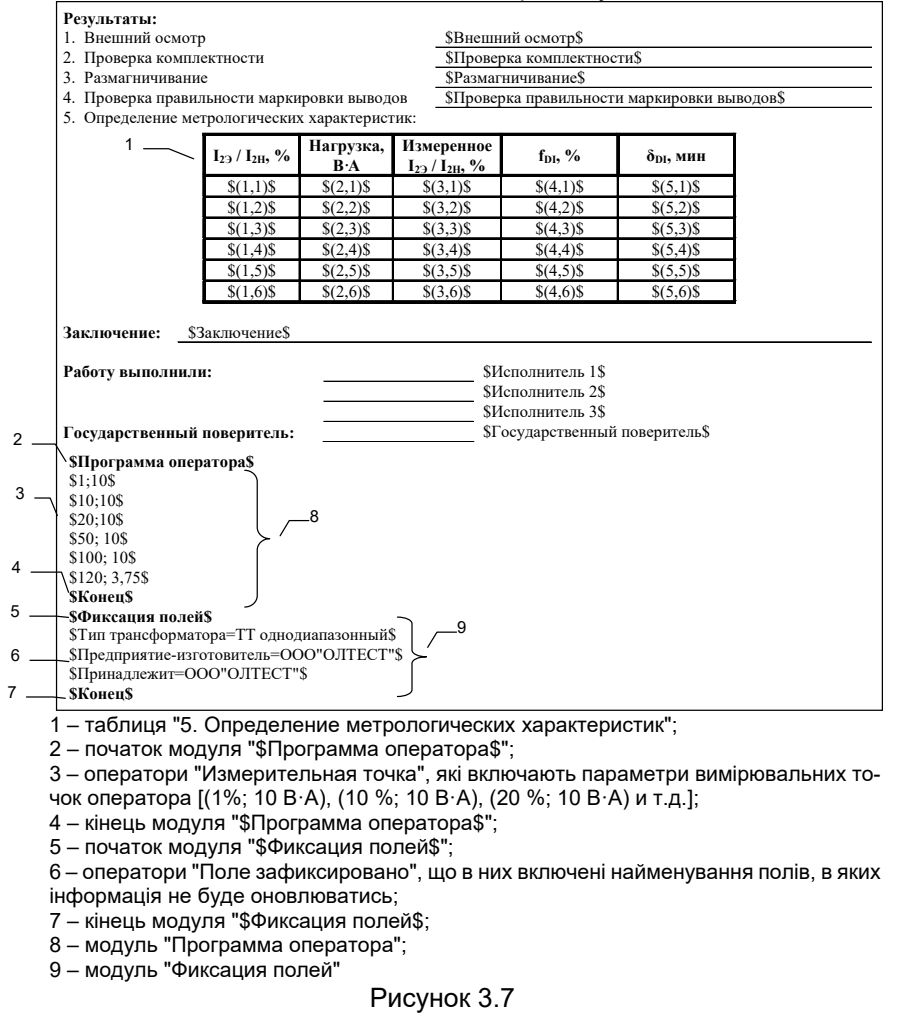

#### 3.4 Корегування шаблона протоколу з метою фіксації полів

Якщо вміст полів (найменування трансформатора, найменування підприємства, тощо) для деякої групи трансформаторів від протоколу до протоколу змінюватися не буде, то для такої групи може бути створений свій шаблон, в якому інформація в цих полях може бути зафіксована, тобто не буде оновлюватися від протоколу до протоколу

## Оператори і модулі, що використовуються для фіксації даних в полях протоколу

<u>Модуль "Фиксация полей"</u> забезпечує фіксацію даних в тих полях протоколу, які входять до складу модуля.

<u>Оператор "Поле зафиксировано</u>" фіксує відомості в полі, ім'я якого включене до складу оператора.

Синтаксис оператора "Поле зафиксировано":

\$Предприятие-изготовитель=ООО"ОЛТЕСТ"\$, "Предприятие-изготовитель" — ім'я поля, вміст якого буде зафіксовано; "ООО"ОЛТЕСТ"" вміст поля який буде зафіксовано.

Для фіксації вмісту полів до шаблону протокола необхідно включити модуль "Фиксация полей" (рисунок 3.7).

#### 3.5 Створення шаблону

1) Створити новий файл в програмі Word.

2) Ввести "Постоянный текст" і оператори, з урахуванням викладеного в розділах 4.1-4.2. Вміст, розміщення і форматування "Постоянного текста" може бути довільним. Розміщення і форматування операторів також може бути довільним, але їх синтаксис повинен віідповідати вимогам, що викладені в 4.1-4.2.

 Зберегти файл шаблона протоколу, як файл з росширенням .htm, в папці С:\Programm Files\Компаратор СА507\Шаблоны або в папці, яка була визначена для шаблонів при встановленні ПЗ, для чого клац-

нути по кнопці "Сохранить" 🔎 в програмі Word, потім в вікні "Сохранение документа" відткрити список "Тип файла", обрати рядок "Веб-страница (\*.htm, \*.html)" і клацнути по кнопці **Сохранить**.

#### 3.6 Друк протоколу атестації (калібрування або повірки) трансформатора

1) Для попереднього перегляду "Протокола..." клацнути по кнопці в вікні програми "СА507\_РС", на екрані з'явиться вікно "Предварительный просмотр". Для зміни масштабу зображення при перегляді використовувати кнопки и и , а для корегування параметрів сторінки – кнопку

## Робота з архівом

2) Для закриття вікна попереднього перегляду клацнути по кнопці **Закрыть**.

3) Для виводу на друк в вікні програми "📴 СА507\_РС" клацнути по

кнопці **П**ечать... і виконати необхідні установки в вікні "Печать...

### **4 POEOTA 3 APXIBOM**

4.1 Зчитування результатів вимірювань, збережених в пам'яті Компаратора, в пам'ять ПК і формування протоколу атестації (калібрування або повірки) трансформатора, якщо на ПК встановлене програмне забезпечення "СА507\_РС"

Для обробки результатів вимірювань, збережених в пам'яті Компаратора, його необхідно підключити до ПК. Перегляд результатів вимірювань, створення протоколу і його друк можуть бути виконані за допомогою ПЗ "СА507\_РС".

1) Зібрати схему у відповідності з рисунком 4.1.

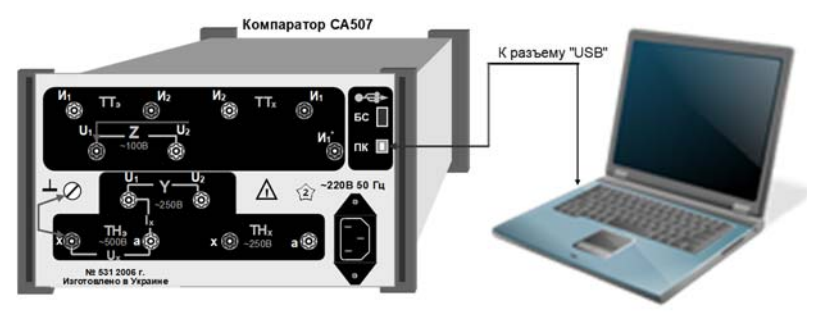

#### Рисунок 4.1

2) Ввійти в режим роботи з результатами вимірювань, які збережені в пам'яті Компаратора, для чого в вікні програми "С СА507\_РС" клацнути по кнопці . На екрані з'явиться вікно "Работа с архивом" (рисунок

нути по кнопці ме. На екрані з'явиться вікно "Работа с архивом" (рисунок 4.2).

3) Для перегладу збережених в пам'яті Компаратора результатів вимірювань необхідно зчитати їх в пам'ять ПК, для чого клацнути по кнопці Считать архив. Всі записи з архіву Компаратора будуть відображені в вікні "Работа с архивом".

## Робота з архівом

## 4.2 Створення протоколу атестації (калібрування або повірки) трансформатора за даними архіву

1) Вивести на екран вікно програми "СА507\_РС". Виконати вказівки розділу 2.1.2 для ТН або розділу 2.2.2 для ТС. Поля "Протокола..." заповнювати згідно з власними записами по об'єкту з обраною назвою.

2) Перейти в вікно "Работа с архивом" (рисунок 4.2), для чого натис-

нути кнопку "Работа с архивом" Виділити рядок або кілька рядків з результатами вимірювань обраного об'єкта, що їх необхідно внести в "Протокол...".

| Дата      | Время    | Название<br>объекта | l <sub>ан,</sub><br>А | I <sub>23</sub> Л <sub>2н</sub> ,<br>% | f <sub>DI</sub> , % | δ <sub>DI</sub> ,<br>мин | СКО(Г <sub>а1</sub> ),<br>% | СКО(δ <sub>DI</sub> ),<br>мин |
|-----------|----------|---------------------|-----------------------|----------------------------------------|---------------------|--------------------------|-----------------------------|-------------------------------|
| 09/07/08  | 16:45:59 | TT 10               | 5                     | 120,7                                  | -0,00001            | 0,001                    | 1,4e-05                     | 4,3e-04                       |
| 09/07/08  | 16:45:54 | TT 10               | 5                     | 121,4                                  | 0,00001             | 0,001                    | 1,3e-05                     | 6,2e-04                       |
| 09/07/08  | 16:45:47 | TT 10               | 5                     | 99,1                                   | 0,00000             | 0,001                    | 1,7e-05                     | 3,10-04                       |
| 09/07/08  | 16:45:40 | TT 10               |                       | 20,0                                   | -0,00002            | -0,001                   | 1,1e-04                     | 1,5e-03                       |
| 09/07/08  | 16:45:35 | TT 10               | 5                     | 4,97                                   | 0,00004             | 0,000                    | 2,9e-04                     | 7,80-03                       |
| 09/07/08  | 16:45:30 | TT 10               | 5                     | 1,13                                   | 0,00027             | -0,023                   | 1,2e-03                     | 4,30-02                       |
| 07/07/08  | 11:52:10 |                     | 5                     | 119,9                                  | 0,00102             | 0,017                    | 1,9e-05                     | 6,3e-04                       |
| 07/07/08  | 11:52:06 |                     | 5                     | 120,5                                  | 0,00135             | 0,013                    | 1,1e-04                     | 1,6e-03                       |
| 07/07/08  | 11:52:01 |                     | 5                     | 99,8                                   | 0,00139             | 0,010                    | 7,8e-06                     | 4,5e-04                       |
| 07/07/08  | 11:51:54 |                     | 5                     | 20,0                                   | 0,00183             | 0,010                    | 1,0e-04                     | 7,8e-04                       |
| 07/07/08  | 11:51:48 |                     | 5                     | 4,97                                   | -0,00099            | -0,003                   | 2,46-04                     | 2,20-02                       |
| 07/07/08  | 11:51:45 |                     | 5                     | 1,03                                   | -0,01085            | 0,000                    | 9,9e-04                     | 3,20-02                       |
| 07/07/08  | 11:51:29 |                     | 5                     | 119,9                                  | 0,00141             | 0,018                    | 3,1e-05                     | 8,2e-04                       |
| 07/07/08  | 11:51:26 |                     | 5                     | 120,1                                  | 0,00166             | 0,020                    | 3,28-05                     | 1,80-03                       |
| 07/07/08  | 11:51:23 |                     | 5                     | 99,9                                   | 0,00149             | 0,017                    | 9,2e-06                     | 5,0e-04                       |
| 07/07/08  | 11:51:18 |                     | 5                     | 20,0                                   | 0,00204             | 0,015                    | 4,3e-05                     | 2,2e-03                       |
| 07/07/08  | 11:51:13 |                     | 5                     | 4,97                                   | -0,00089            | 0,004                    | 2,3e-04                     | 6,4e-03                       |
| 07/07/08  | 11:51:10 |                     | 5                     | 1,03                                   | -0,00994            | -0,024                   | 9,3e-04                     | 3,9e-02                       |
| 07/07/08  | 11:50:51 |                     | 5                     | 119,9                                  | 0,00102             | 0,037                    | 9,5e-06                     | 3,7e-04                       |
| Коэф. пе  | редачи:  | ,                   |                       | Harpy                                  | эка: 5              | • B                      | A                           | Залис                         |
| Считать а | архив    | /                   |                       |                                        | /                   |                          |                             | /                             |

3) Вибрати значення коефіцєнту трансформації (поз.2, рисунок 4.2), значення навантаження з випадаючого списку "Нагрузка" (поз.3, рисунок 4.2) і найменування виводів обмоток (для трифазного TH), у відповідності з даними, включеними в назву об'єкта (поз.1 рисунок 4.2). Деякі з цих полів можуть бути неактивними. Їх активність визначається типом протоколу.

4) Клацнути по кнопці <u>Записать</u> (поз.3, рисунок 4.2). Відповідні дані будуть записані в таблицю "Результаты" на вкладці "Погрешность".

5) Виконати п.п.3-4 для решти вимірювань цього об'єкту.

6) Для збереження "Протокола..." клацнути по кнопці 🔲 в основному вікні програми.

7) Роздрукувати "Протокол" у відповідності з розділом 3.6.

## Робота з архівом

4.3 Зчитування результатів вимірювань, що збережені в пам'яті Компаратора, в пам'ять ПК, якщо на ньому не встановлена програма "CA507\_PC"

Для обробки результатів вимірювань, збережених в пам'яті Компаратора, його необхідно підключити до ПК. Перегляд результатів вимірювань, створення протоколу і його друк можуть бути виконані за допомогою програм Windows i Microsoft Office.

1) Зібрати схему у відповідності з рисунком 4.1.

2) Включити живлення Компаратора, у відповідності з розділом 6.1 РЭ, ч.1.

3) Подальші дії виконувати у відповідності з таблицею 4.1. Таблиця 4.1

| №<br>п/п | Дії                                                                                                    | Вигляд екрану                              |
|----------|----------------------------------------------------------------------------------------------------|--------------------------------------------|
| 1        | Ввійти в меню і обрати режим ро-<br>боти з архівом, для чого:<br>1) натиснути кнопку ;<br>2) кнопками 2 <sup>д∋к</sup> і 8 <sup>щы</sup> встано-<br>вити курсор > на рядок "Архів". | Меню:<br>Дата/Час<br>>Архів<br>Накопичення |
| 2        | Встановити режим передачі ре-<br>зультатів вимірювань на ПК, для<br>чого:<br>1) натиснути кнопку ;<br>2) кнопками ;<br>встано-<br>вити курсор > на рядок "Передати<br>на ПК".       | Архів:<br>Перегляд<br>>Передати на ПК      |
| 3        | Сформувати файли з результа-<br>тами вимірювань для передачі на<br>ПК, для чого натиснути кнопку                                                                                    | Створення файлів                           |

## Робота з архівом

| №<br>п/п | Дії | Вигляд екрану   |
|----------|-----|-----------------|
|          |     | Перегляд файлів |

4) На екрані ПК відкриється вікно програми "Проводник" (рисунок 4.3) з вмістом архіву Компаратора, який позиціонується, як знімний диск ПК (в цьому разі, G:). В архів входять чотири файла:

– ARCH\_SU.HTM – результати вимірювань потужності і провідності TH;

– ARCH\_SI.HTM – результати вимірювань потужності і опору TC;

 – ARCH\_FU.HTM – результати вимірювань відносної різниці вторинних напруг і різниці фаз вторинних напруг TH;

 – ARCH\_FI.HTM – результати вимірювань відносної різниці вторинних струмів і різниці фаз вторинних струмів TC.

Ці файли можна відкрити в програмі Internet Explorer і їх вміст скопіювати за допомогою стандартних опцій копіювання (**Ctrl** + **C**, **Ctrl** + **V**) в програму Word або Excel для створення "Протокола...", його редагування і друку.

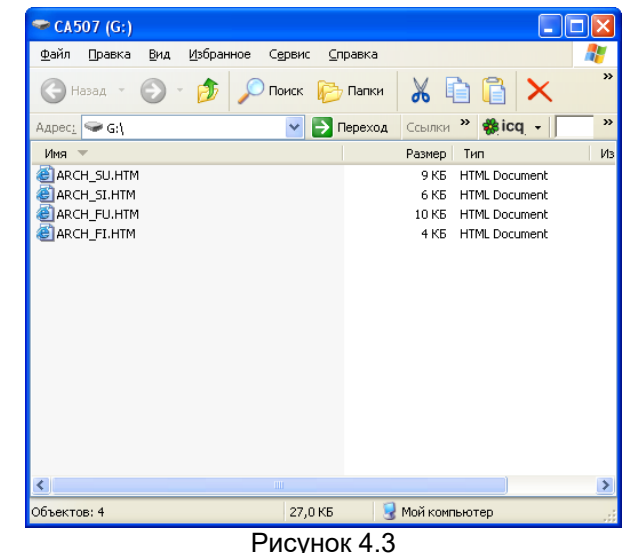